# SECTION METER, WARNING LAMP & INDICATOR C

#### CONTENTS

| PRECAUTION4                                                                                                    |
|----------------------------------------------------------------------------------------------------|
| PRECAUTIONS                                                                                                    |
| PREPARATION5                                                                                                    |
| <b>PREPARATION</b> 5         Special Service Tool       5         Commercial Service Tools       5                                                                             |
| SYSTEM DESCRIPTION6                                                                                                    |
| COMPONENT PARTS6                                                                                                    |
| METER SYSTEM                                                                                                    |
| SYSTEM8                                                                                                    |
| METER SYSTEM       8         METER SYSTEM : System Diagram       8         METER SYSTEM : System Description       8         METER SYSTEM : Arrangement of Combination       9 |
| SPEEDOMETER         9           SPEEDOMETER : System Diagram         10           SPEEDOMETER : System Description         10                                                  |
| TACHOMETER10TACHOMETER : System Diagram10TACHOMETER : System Description10                                                                                                    |
| ENGINE COOLANT TEMPERATURE GAUGE 10<br>ENGINE COOLANT TEMPERATURE GAUGE :<br>System Diagram                                                                                    |

| FUEL GAUGE       10         FUEL GAUGE : System Diagram       11         FUEL GAUGE : System Description       11          | F  |
|----------------------------------------------------------------------------------------------------|----|
| ENGINE OIL PRESSURE GAUGE                                                                                                  | G  |
| gram                                                                                                    | Η  |
| A/T OIL TEMPERATURE GAUGE                                                                                                  | I  |
| A/T OIL TEMPERATURE GAUGE : System De-<br>scription                                                                        | J  |
| VOLTAGE GAUGE       11         VOLTAGE GAUGE : System Diagram       12         VOLTAGE GAUGE : System Description       12 | K  |
| ODO/TRIP METER12<br>ODO/TRIP METER : System Diagram12<br>ODO/TRIP METER : System Description12                             | L  |
| SHIFT POSITION INDICATOR                                                                                                   | M  |
| WARNING LAMPS/INDICATOR LAMPS12<br>WARNING LAMPS/INDICATOR LAMPS . System                                                  | MV |
| Diagram                                                                                                    | 0  |
| INFORMATION DISPLAY13<br>INFORMATION DISPLAY : System Diagram13<br>INFORMATION DISPLAY : System Description13              | Ρ  |
| COMPASS14<br>COMPASS : System Description14                                                                                |    |
| DIAGNOSIS SYSTEM (METER)16                                                                                                 |    |

А

D

Е

| Description<br>CONSULT Function                                    | . 16<br>. 17        |
|--------------------------------------------------------------------|---------------------|
| ECU DIAGNOSIS INFORMATION                                          | . 20                |
| COMBINATION METER                                                  | . 20                |
| Reference Value                                                    | . 20                |
| Fail Safe                                                          | . 21                |
| DTC Index                                                          | . 22                |
| BCM, IPDM E/R<br>List of ECU Reference                             | <b>. 23</b><br>. 23 |
| WIRING DIAGRAM                                                     | . 24                |
| METER SYSTEM                                                       | . 24                |
| Wiring Diagram                                                     | . 24                |
| COMPASS                                                            | . 41                |
|                                                                    | . 41                |
| BASIC INSPECTION                                                   | . 43                |
| DIAGNOSIS AND REPAIR WORKFLOW                                      | . 43                |
| Work Flow                                                          | . 43                |
| DTC/CIRCUIT DIAGNOSIS                                              | . 45                |
| U1000 CAN COMM CIRCUIT                                             | . 45                |
| DTC Logic                                                          | . 45                |
| Diagnosis Procedure                                                | . 45                |
| U1010 CONTROL UNIT (CAN)                                           | . 46                |
| Description                                                        | . 46                |
| DTC Logic                                                          | . 46                |
| Diagnosis Procedure                                                | . 46                |
| DTC B2205 VEHICLE SPEED CIRCUIT                                    | . 47                |
| Description                                                        | . 47                |
| DTC Logic                                                          | . 47                |
| Diagnosis Procedure                                                | . 47                |
| POWER SUPPLY AND GROUND CIRCUIT                                    | . 48                |
| COMBINATION METER                                                  | . 48                |
| COMBINATION METER : Diagnosis Procedure                            | . 48                |
| BCM (BODY CONTROL MODULE)<br>BCM (BODY CONTROL MODULE) : Diagnosis | . 49                |
| Procedure                                                          | . 49                |
| IPDM E/R (INTELLIGENT POWER DISTRIBU-                              |                     |
| TION MODULE ENGINE ROOM)                                           | . 49                |
| IPDM E/R (INTELLIGENT POWER DISTRIBU-                              |                     |
| TION MODULE ENGINE ROOM) : Diagnosis Pro-                          | 40                  |
| ceaure                                                             | . 49                |
| FUEL LEVEL SENSOR SIGNAL CIRCUIT                                   | . 51                |
| Description                                                        | . 51                |
| Component Function Check                                           | . 51                |
| Diagnosis Procedure                                                | . 51                |
|                                                                    | . 52                |

| OIL PRESSURE SWITCH SIGNAL CIRCUIT 53<br>Description                                                                                                    |
|----------------------------------------------------------------------------------------------------|
| WASHER LEVEL SWITCH SIGNAL CIRCUIT 54<br>Description                                                                                                    |
| PARKING BRAKE SWITCH SIGNAL CIR-<br>CUITCUIT55Description55Component Function Check55Diagnosis Procedure55Component Inspection55                                       |
| SYMPTOM DIAGNOSIS                                                                                                    |
| THE FUEL GAUGE POINTER DOES NOTMOVE56Description56Diagnosis Procedure56                                                                                                |
| THE FUEL GAUGE POINTER DOES NOT         MOVE TO "F" WHEN REFUELING         Description       57         Diagnosis Procedure       57                                   |
| THE OIL PRESSURE WARNING LAMPDOES NOT TURN ON58Description58Diagnosis Procedure58                                                                                      |
| THE OIL PRESSURE WARNING LAMPDOES NOT TURN OFF59Description59Diagnosis Procedure59                                                                                     |
| THE PARKING BRAKE RELEASE WARNING         CONTINUES DISPLAYING, OR DOES NOT         DISPLAY       60         Description       60         Diagnosis Procedure       60 |
| THE LOW WASHER FLUID WARNING CON-<br>TINUES DISPLAYING, or DOES NOT DIS-<br>PLAY       61         Description       61         Diagnosis Procedure       61            |
| THE DOOR OPEN WARNING CONTINUES         DISPLAYING, OR DOES NOT DISPLAY       62         Description       62         Diagnosis Procedure       62                     |
| THE AMBIENT TEMPERATURE DISPLAY IS         INCORRECT       63         Description       63                                                                             |

| Diagnosis Procedure63      | COMBINATION METER        | 64   |
|----------------------------|--------------------------|------|
|                            | Exploded View            | 64 A |
| REMOVAL AND INSTALLATION64 | Removal and Installation | 64   |
|                            | Disassembly and Assembly | 64   |
|                            |                          | В    |

С

D

Е

F

G

Н

J

Κ

L

0

#### PRECAUTION PRECAUTIONS

#### Precaution for Supplemental Restraint System (SRS) "AIR BAG" and "SEAT BELT PRE-TENSIONER"

The Supplemental Restraint System such as "AIR BAG" and "SEAT BELT PRE-TENSIONER", used along with a front seat belt, helps to reduce the risk or severity of injury to the driver and front passenger for certain types of collision. This system includes seat belt switch inputs and dual stage front air bag modules. The SRS system uses the seat belt switches to determine the front air bag deployment, and may only deploy one front air bag, depending on the severity of a collision and whether the front occupants are belted or unbelted. Information necessary to service the system safely is included in the SR and SB section of this Service Manual.

#### WARNING:

- To avoid rendering the SRS inoperative, which could increase the risk of personal injury or death in the event of a collision which would result in air bag inflation, all maintenance must be performed by an authorized NISSAN/INFINITI dealer.
- Improper maintenance, including incorrect removal and installation of the SRS, can lead to personal injury caused by unintentional activation of the system. For removal of Spiral Cable and Air Bag Module, see the SR section.
- Do not use electrical test equipment on any circuit related to the SRS unless instructed to in this Service Manual. SRS wiring harnesses can be identified by yellow and/or orange harnesses or harness connectors.

#### PRECAUTIONS WHEN USING POWER TOOLS (AIR OR ELECTRIC) AND HAMMERS

#### WARNING:

- When working near the Airbag Diagnosis Sensor Unit or other Airbag System sensors with the Ignition ON or engine running, DO NOT use air or electric power tools or strike near the sensor(s) with a hammer. Heavy vibration could activate the sensor(s) and deploy the air bag(s), possibly causing serious injury.
- When using air or electric power tools or hammers, always switch the Ignition OFF, disconnect the battery, and wait at least 3 minutes before performing any service.

#### Precaution for Work

INFOID:000000006953181

- When removing or disassembling each component, be careful not to damage or deform it. If a component may be subject to interference, be sure to protect it with a shop cloth.
- When removing (disengaging) components with a screwdriver or similar tool, be sure to wrap the component with a shop cloth or vinyl tape to protect it.
- Protect the removed parts with a shop cloth and prevent them from being dropped.
- Replace a deformed or damaged clip.
- If a part is specified as a non-reusable part, always replace it with new one.
- Be sure to tighten bolts and nuts securely to the specified torque.
- After installation is complete, be sure to check that each part works properly.
- Follow the steps below to clean components.
- Water soluble dirt: Dip a soft cloth into lukewarm water, and wring the water out of the cloth to wipe the dirty area.

Then rub with a soft and dry cloth.

- Oily dirt: Dip a soft cloth into lukewarm water with mild detergent (concentration: within 2 to 3%), and wipe the dirty area.

Then dip a cloth into fresh water, and wring the water out of the cloth to wipe the detergent off. Then rub with a soft and dry cloth.

- Do not use organic solvent such as thinner, benzene, alcohol, or gasoline.
- For genuine leather seats, use a genuine leather seat cleaner.

#### PREPARATION

| PR | EP | AR | AT | 10 | Ν |
|----|----|----|----|----|---|
|    |    |    |    |    |   |

#### PREPARATION

< PREPARATION >

#### **Special Service Tool**

The actual shapes of Kent-Moore tools may differ from those of special service tools illustrated here.

| Tool number<br>(Kent-Moore No.)<br>Tool name |             | Description              | С        |
|----------------------------------------------|-------------|--------------------------|----------|
| <br>(J-46534)<br>Trim tool set               |             | Removing trim components | D        |
|                                              |             |                          | E        |
|                                              | AWJIA0483ZZ |                          | F        |
| Commercial Service Tools                     |             | INFOID:00000000          | 06736434 |

|            |           |                                  | G |
|------------|-----------|----------------------------------|---|
| Tool name  |           | Description                      |   |
| Power tool |           | Loosening nuts, screws and bolts | Н |
|            |           |                                  | I |
|            | PIIB1407E |                                  |   |

Μ

Κ

L

А

В

INFOID:000000007868327

MWI

0

## < SYSTEM DESCRIPTION > SYSTEM DESCRIPTION COMPONENT PARTS

METER SYSTEM

**METER SYSTEM : Component Parts Location** 

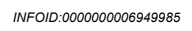

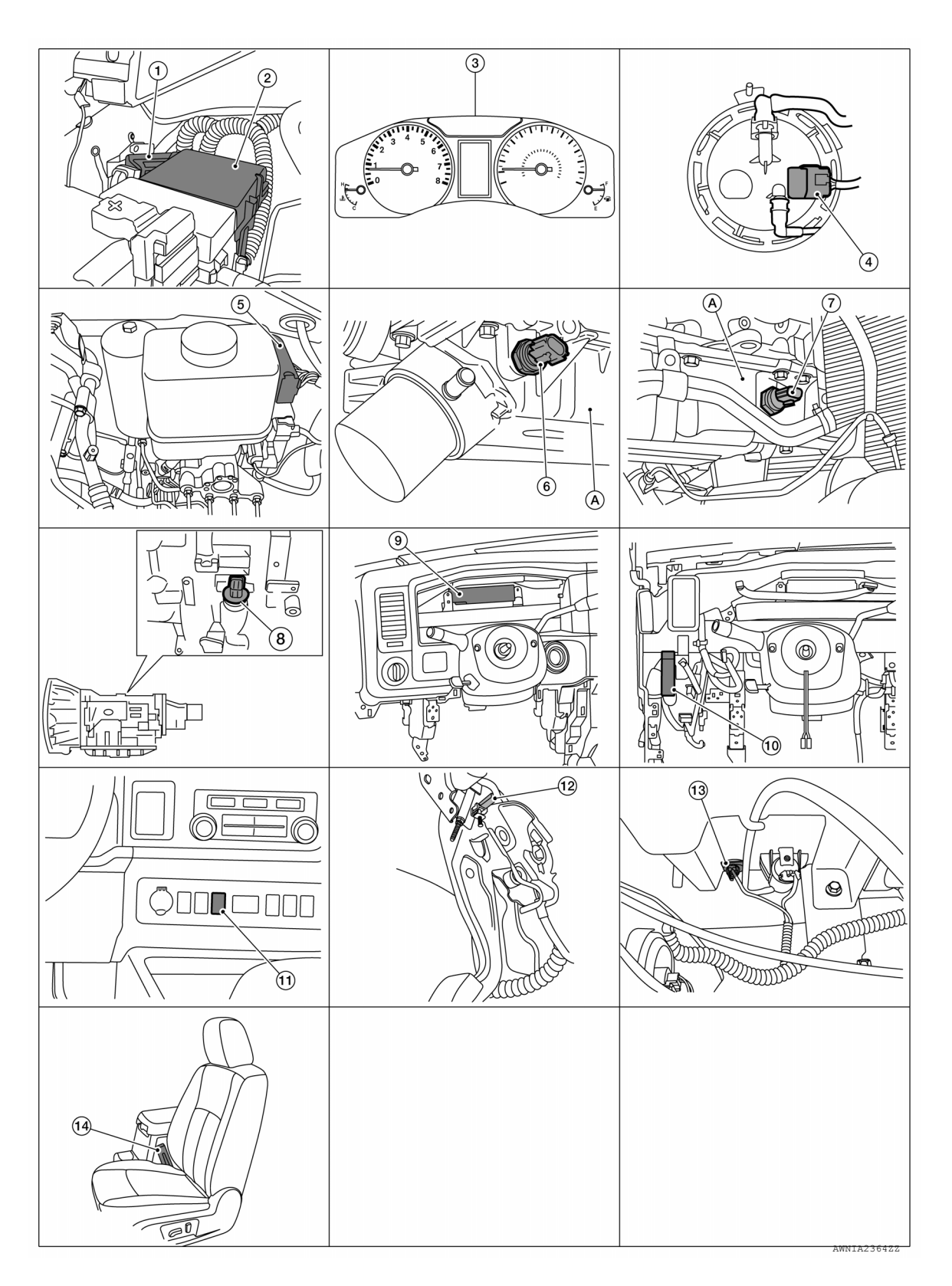

#### **COMPONENT PARTS**

#### < SYSTEM DESCRIPTION >

| 1.  | ECM                                                                                        | 2.  | IPDM E/R                                      | 3.  | Combination meter                                               | А |
|-----|--------------------------------------------------------------------------------------------|-----|-----------------------------------------------|-----|-----------------------------------------------------------------|---|
| 4.  | Fuel level sensor unit and fuel pump (view with fuel tank removed)                         | 5.  | ABS actuator and electric unit (control unit) | 6.  | Oil pressure switch (with VK56DE)<br>A: Oil pan (upper)         |   |
| 7.  | Oil pressure switch (with VQ40DE)<br>A: Oil pan                                            | 8.  | A/T assembly                                  | 9.  | BCM<br>(view with combination meter and steering wheel removed) | В |
| 10. | Low tire pressure warning control unit<br>(view with instrument panel lower LH<br>removed) | 11. | Tow mode switch                               | 12. | Parking brake switch                                            | С |
| 13. | Washer fluid level switch                                                                  | 14. | Seat belt buckle switch LH<br>(RH similar)    |     |                                                                 | D |

#### **METER SYSTEM : Component Description**

INFOID:00000006949986

| Unit                                          | Description                                                                                                    |                                                                                       |   |  |  |
|-----------------------------------------------|----------------------------------------------------------------------------------------------------|---------------------------------------------------------------------------------------|---|--|--|
|                                               | Controls the following with the signals received from each unit via CAN communication and the signals from switches and sensors:                                                                              |                                                                                       |   |  |  |
|                                               | Speedometer                                                                                                    | Tachometer                                                                            |   |  |  |
|                                               | Engine coolant temperature gauge                                                                                                    | Fuel gauge                                                                            |   |  |  |
| Combination meter                             | Engine oil pressure gauge                                                                                                    | A/T oil temperature gauge                                                             | G |  |  |
|                                               | Voltage gauge                                                                                                    | Odo/trip meter                                                                        |   |  |  |
|                                               | Warning lamps                                                                                                    | Indicator lamps                                                                       | Н |  |  |
|                                               | Information display                                                                                                    | Warning chime                                                                         |   |  |  |
| IPDM E/R                                      | IPDM E/R reads the ON/OFF signals of the signal to the combination meter via BCM w                                                                                                    | oil pressure switch and transmits the oil pressure switch ith CAN communication line. | I |  |  |
| Fuel level sensor unit                        | Refer to MWI-51, "Description".                                                                                                    |                                                                                       |   |  |  |
| Oil pressure switch                           | Refer to MWI-53, "Description".                                                                                                    |                                                                                       |   |  |  |
|                                               | Transmits the following signals to the combination meter with CAN communication line:                                                                                                    |                                                                                       |   |  |  |
| ECM                                           | Engine speed signal     Engine coolant temperature signal                                                                                                    |                                                                                       |   |  |  |
|                                               | Fuel consumption monitor signal                                                                                                    |                                                                                       | K |  |  |
| ABS actuator and electric unit (control unit) | Transmits the vehicle speed signal to the combination meter with CAN communication line.                                                                                                    |                                                                                       |   |  |  |
| BCM                                           | Transmits signals provided by various units to the combination meter with CAN communication line.                                                                                                    |                                                                                       |   |  |  |
| Bolin                                         | Transmits the security signal to the comb                                                                                                    | ination meter.                                                                        |   |  |  |
| A/T assembly                                  | <ul> <li>Transmits shift position signal to the combination meter with CAN communication line.</li> <li>Transmits A/T oil temperature signal to the combination meter with CAN communication line.</li> </ul> |                                                                                       |   |  |  |
| Washer fluid level switch                     | Transmits the washer level signal to the combination meter.                                                                                                    |                                                                                       |   |  |  |
| Parking brake switch                          | Refer to <u>MWI-55. "Description"</u> .                                                                                                    |                                                                                       |   |  |  |
| Low tire pressure warning control unit        | Refer to WT-6, "Low Tire Pressure Warning Control Unit".                                                                                                    |                                                                                       |   |  |  |
| Tow mode switch (if equipped)                 | Transmits the tow mode switch signal to the combination meter.                                                                                                    |                                                                                       |   |  |  |
| Seat belt buckle switch LH/RH                 | Transmits the seat belt buckle switch signa                                                                                                    | I to the combination meter.                                                           |   |  |  |
| Ambient temperature sensor                    | Refer to HAC-125, "FRONT MANUAL AIR CONDITIONING SYSTEM : Component Description".                                                                                                    |                                                                                       |   |  |  |

#### SYSTEM METER SYSTEM

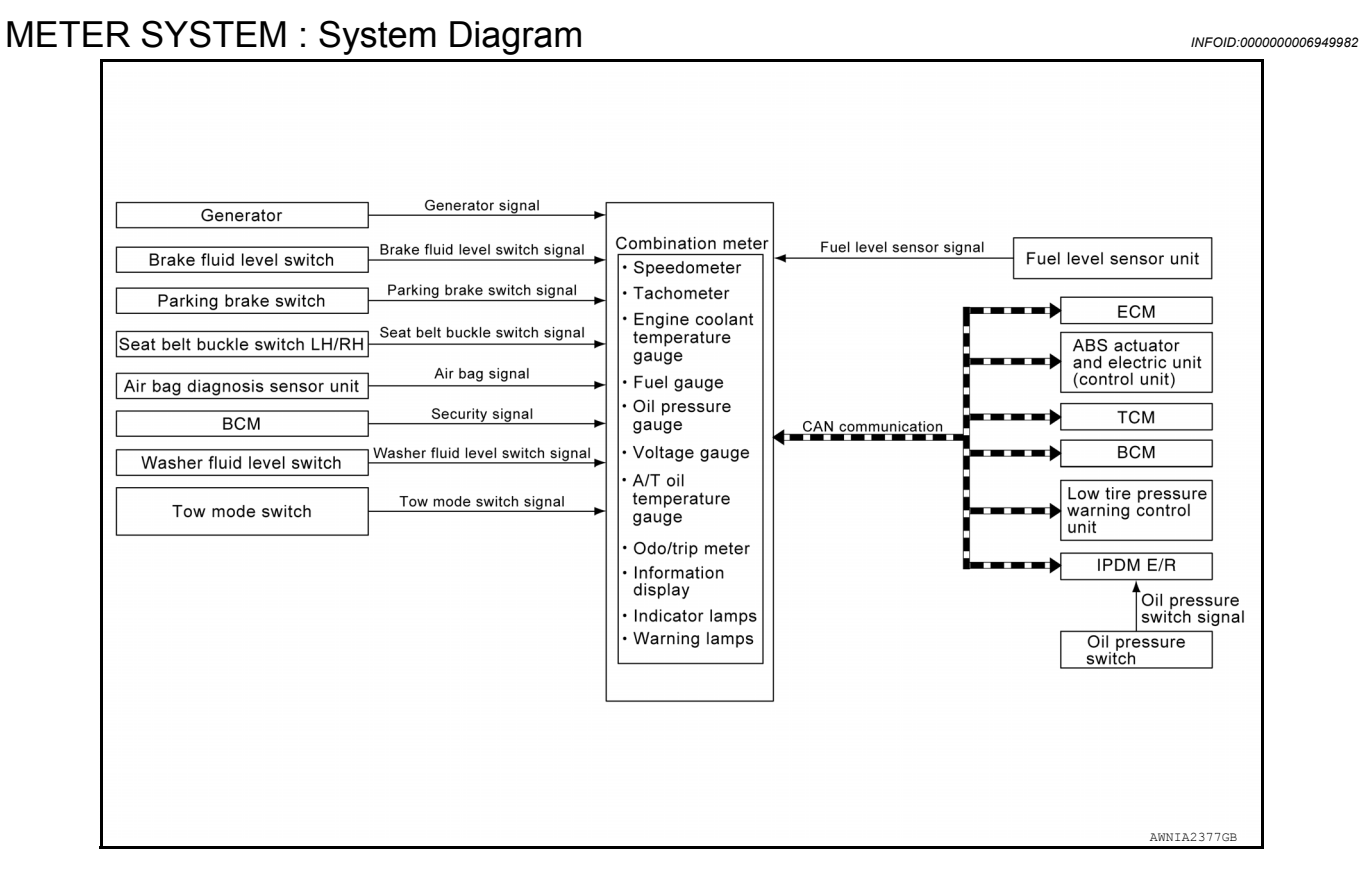

#### METER SYSTEM : System Description

INFOID:000000006949983

#### COMBINATION METER

- Speedometer, odo/trip meter, tachometer, fuel gauge, engine coolant temperature gauge, engine oil pressure gauge, voltage gauge, A/T oil temperature gauge and information display are controlled by the unified meter control unit, which is built into the combination meter.
- Warning and indicator lamps are controlled by the unified meter control unit and by components connected directly to the combination meter.
- Analog gauges and vehicle information display segments can be checked in Self-Diagnosis Mode.

#### < SYSTEM DESCRIPTION >

#### METER SYSTEM : Arrangement of Combination Meter

INFOID:000000006949984

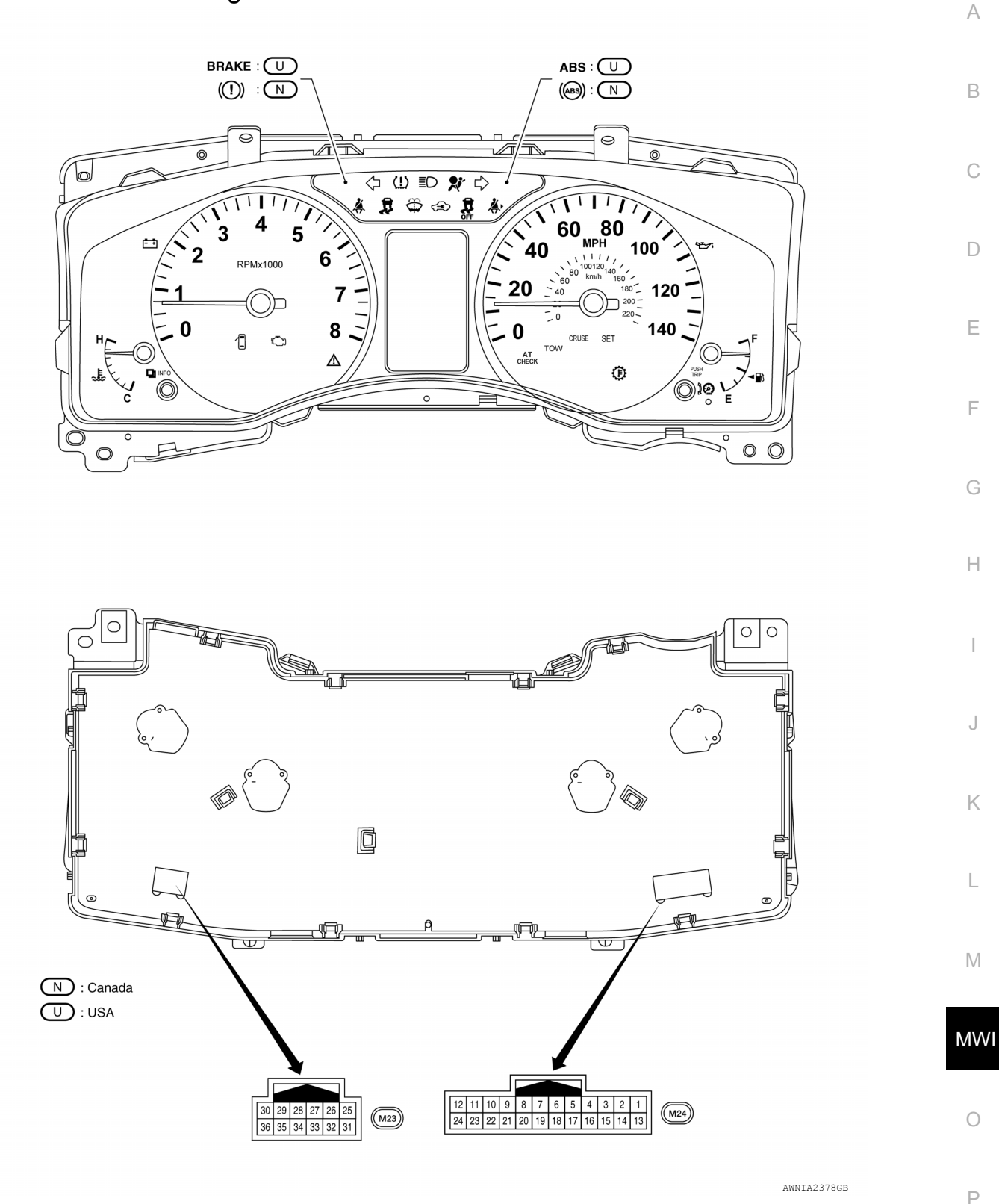

#### SPEEDOMETER

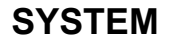

#### < SYSTEM DESCRIPTION >

#### SPEEDOMETER : System Diagram

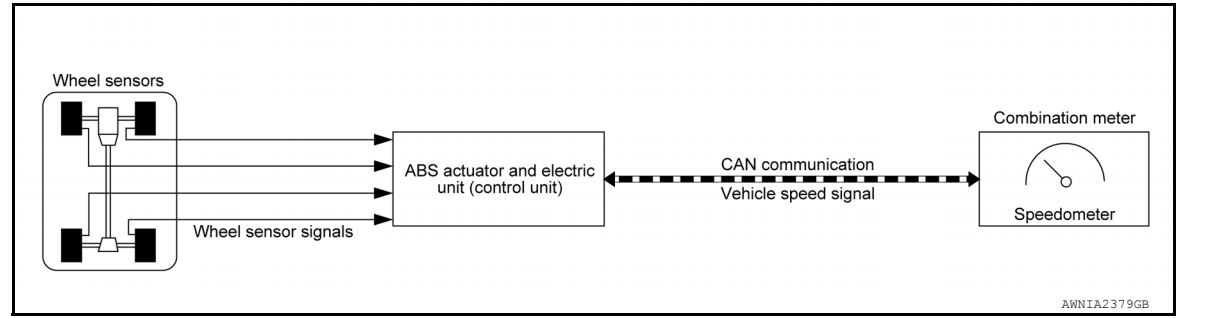

#### SPEEDOMETER : System Description

INFOID:000000006949988

INFOID:00000000694998

The ABS actuator and electric unit (control unit) receives each wheel speed sensor signal and provides a vehicle speed signal to the combination meter via CAN communication lines. TACHOMETER

#### TACHOMETER : System Diagram

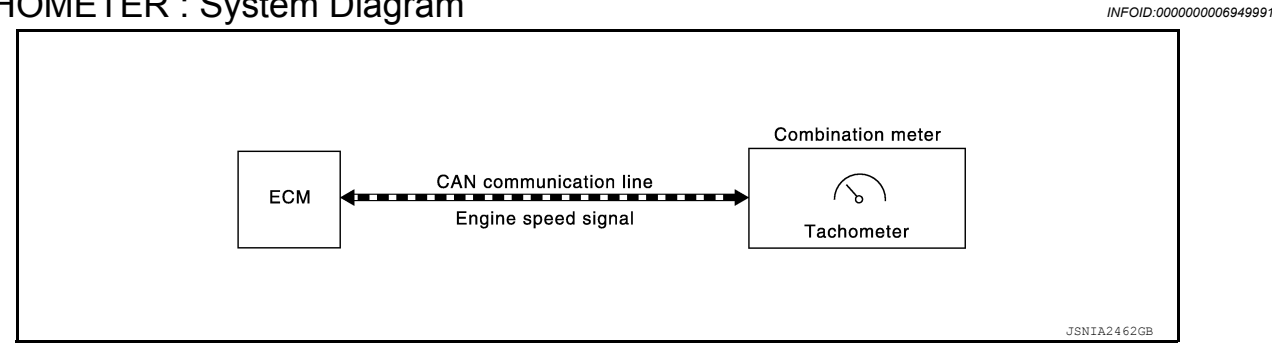

#### TACHOMETER : System Description

INFOID:000000006949992

The crank position sensor sends a crankshaft position signal to the ECM. The ECM provides an engine speed signal to the combination meter via CAN communication lines. The tachometer indicates engine speed in revolutions per minute (rpm).

#### ENGINE COOLANT TEMPERATURE GAUGE

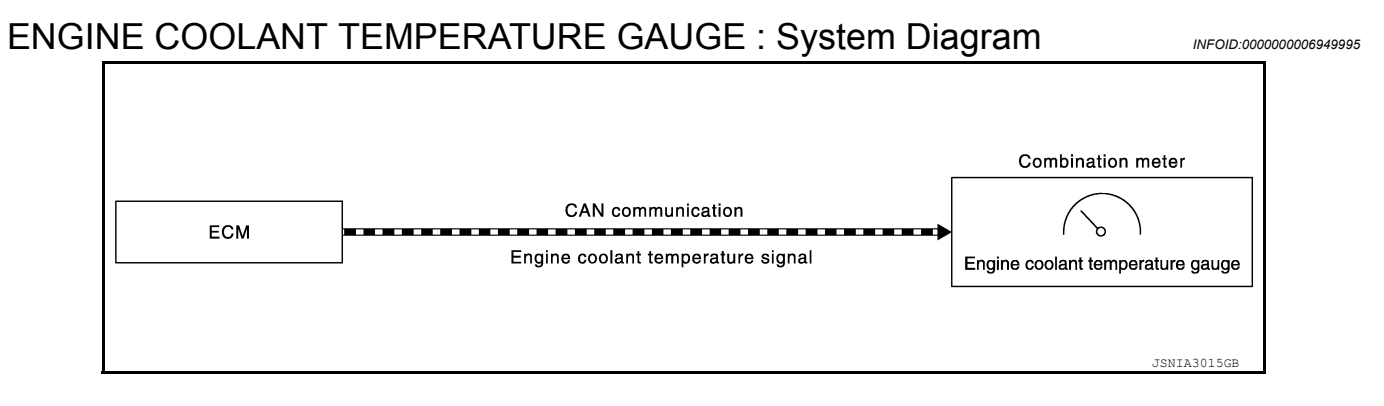

#### ENGINE COOLANT TEMPERATURE GAUGE : System Description

The engine coolant temperature sensor sends an engine coolant temperature signal to the ECM. The ECM provides an engine coolant temperature signal to the combination meter via CAN communication lines. The engine coolant temperature gauge indicates the engine coolant temperature. FUEL GAUGE

INFOID:000000006949996

#### < SYSTEM DESCRIPTION >

# FUEL GAUGE : System Diagram

#### FUEL GAUGE : System Description

The fuel level sensor unit sends a variable resistor signal to the combination meter. The fuel gauge indicates the approximate fuel level in the fuel tank. ENGINE OIL PRESSURE GAUGE

#### ENGINE VIL PRESSURE GAUGE

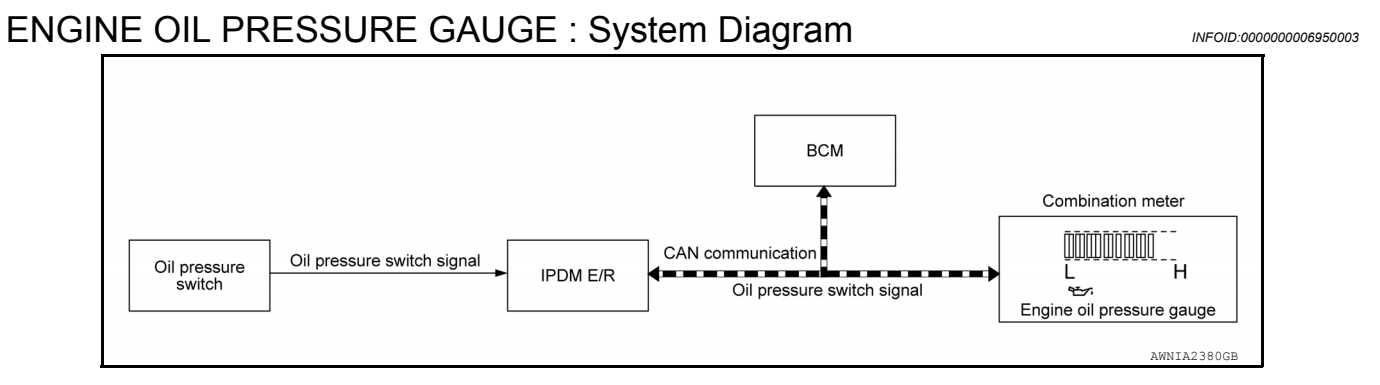

#### ENGINE OIL PRESSURE GAUGE : System Description

The IPDM E/R reads the ON/OFF signals from the oil pressure switch and transmits the oil pressure switch signal to the combination meter via the BCM through CAN communication lines. The digital oil pressure gauge will only display either a low or normal oil pressure level.

#### A/T OIL TEMPERATURE GAUGE

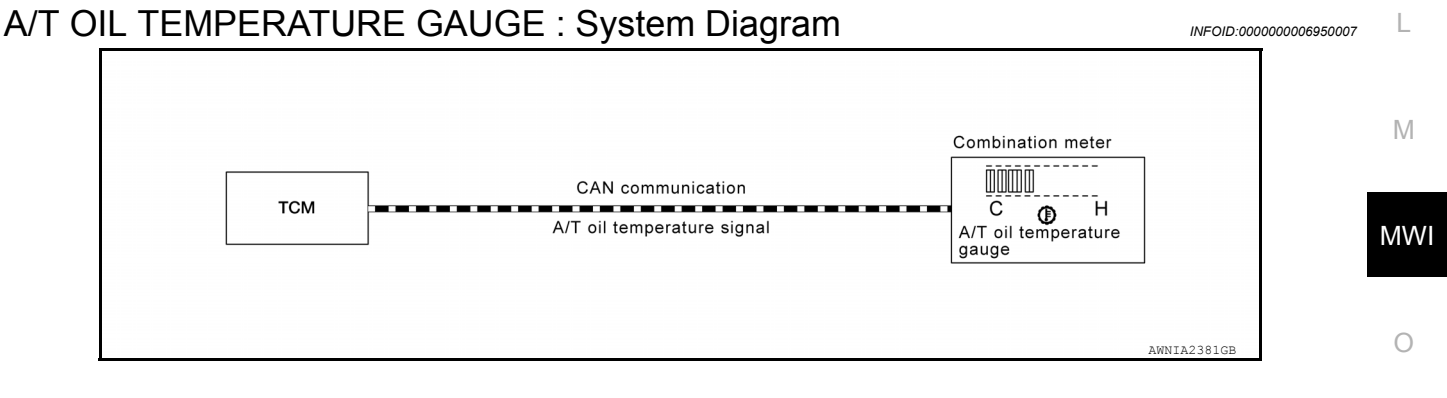

#### A/T OIL TEMPERATURE GAUGE : System Description

The TCM (transmission control module) provides an A/T fluid temperature signal to combination meter via CAN communication lines. The digital A/T oil temperature gauge will only indicate an A/T fluid temperature of either cold or hot.

#### VOLTAGE GAUGE

INFOID:000000006950008

INFOID:00000006950000

INFOID:000000006950004

Н

Κ

#### < SYSTEM DESCRIPTION >

| Fuse block (J/B) | Voltage signal | Combination meter |
|------------------|----------------|-------------------|
|                  |                | Voltage gauge     |

#### **VOLTAGE GAUGE : System Description**

INFOID:000000006950012

INFOID:000000006950015

The digital voltage gauge indicates the battery/charging system voltage. The digital voltage gauge is regulated by the unified meter control unit. ODO/TRIP METER

#### ODO/TRI METER

#### ODO/TRIP METER : System Diagram

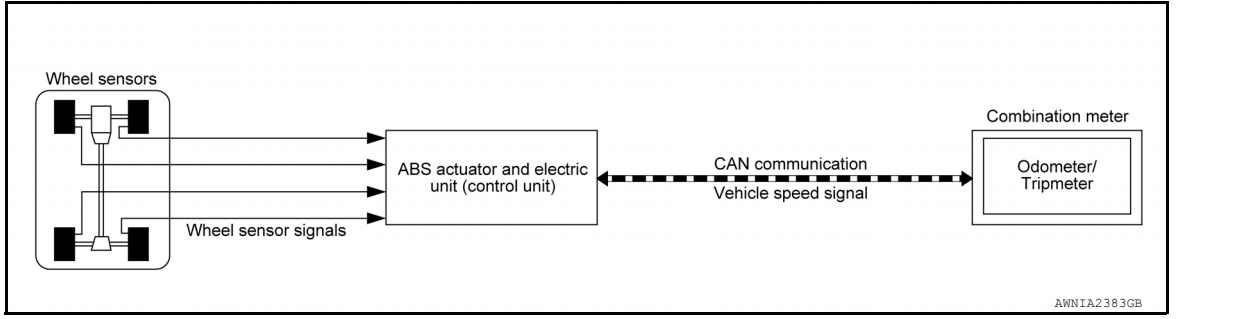

#### **ODO/TRIP METER : System Description**

INFOID:000000006950016

INFOID:000000006950019

The vehicle speed signal and the memory signals from the meter memory circuit are processed by the combination meter. The mileage is then displayed.

HOW TO CHANGE THE DISPLAY FOR ODO/TRIP METER Refer to Owner's Manual for odo/trip meter operating instructions. SHIFT POSITION INDICATOR

#### SHIFT POSITION INDICATOR : System Diagram

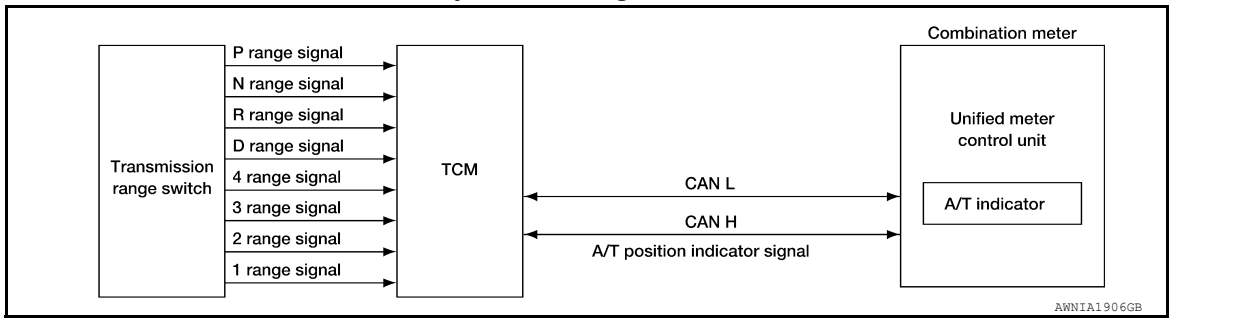

#### SHIFT POSITION INDICATOR : System Description

INFOID:000000006950020

The TCM receives A/T indicator signals from the transmission range switch. The TCM then sends A/T position indicator signals to the combination meter via CAN communication lines. The combination meter indicates the received shift position.

#### WARNING LAMPS/INDICATOR LAMPS

#### < SYSTEM DESCRIPTION > WARNING LAMPS/INDICATOR LAMPS : System Diagram INFOID:00000006950023 А BCM CAN Combination meter communication Oil pressure line Oil pressure IPDM E/R switch warning lamp Oil pressure switch signal Oil pressure switch signal JSNIA0449

#### WARNING LAMPS/INDICATOR LAMPS : System Description

#### **OIL PRESSURE WARNING LAMP**

IPDM E/R reads the ON/OFF signals from the oil pressure switch and transmits the oil pressure switch signal to the combination meter via BCM through the CAN communication lines. The combination meter turns the oil pressure warning lamp ON/OFF according to the oil pressure switch signal received. INFORMATION DISPLAY

#### INFORMATION DISPLAY : System Diagram

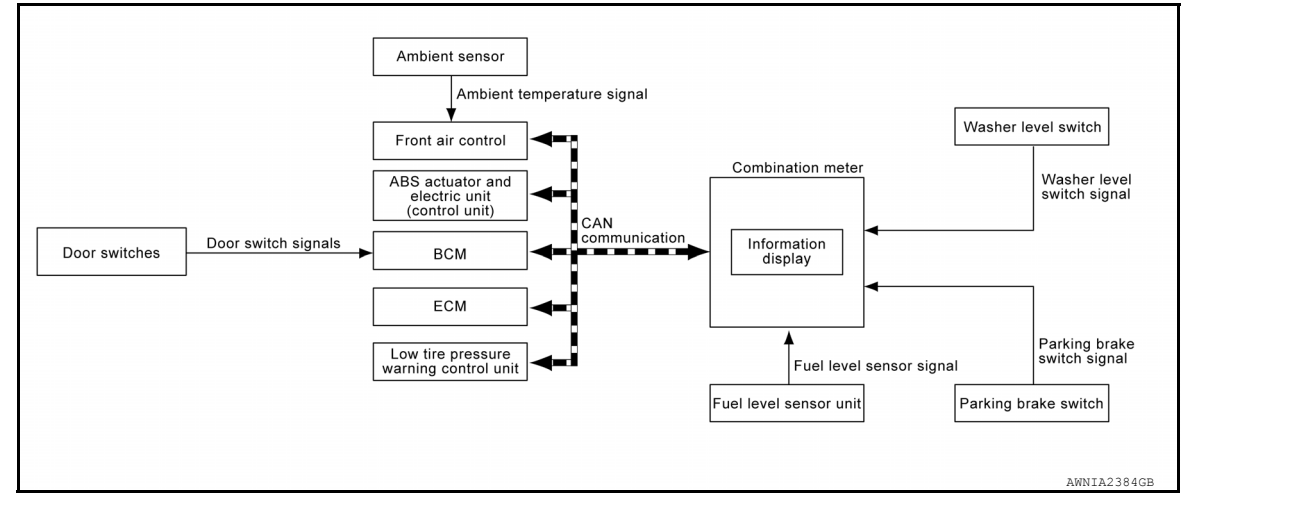

#### **INFORMATION DISPLAY : System Description**

#### FUNCTION

The information display can indicate the following items:

- Trip A/B
- Outside air temperature
- MWI Warning/Indication messages (Door open, low fuel, low washer fluid, parking brake, loose fuel cap, check tire pressure)

#### DOOR OPEN WARNING

This warning appears when the ignition switch is ON and any of the doors are opened. The BCM receives a door switch signal from the door switch with the open door. The BCM sends the door switch signal to the combination meter via CAN communication lines. The door open warning message is displayed.

#### LOW FUEL WARNING

A variable resistor signal is supplied to the combination meter from the fuel level sensor unit to determine the amount of fuel in the fuel tank. The combination meter turns on the low fuel warning message.

#### LOOSE FUEL CAP WARNING

#### **MWI-13**

M

Ρ

С

Ε

F

Н

INFOID:000000006950024

INFOID:000000006950027

INFOID-000000006950028

#### < SYSTEM DESCRIPTION >

The LOOSE FUEL CAP message will display in the information display when the fuel-filler cap is not tightened correctly. The message will turn off as soon as the ECM detects the fuel-filler cap is properly tightened. The ECM provides a loose fuel cap signal to the combination meter via CAN communication lines.

#### CHECK TIRE PRESSURE WARNING

The CHECK TIRE PRESSURE warning message will display in the information display when low tire pressure warning control unit has detected a low tire pressure condition.

#### OUTSIDE AIR TEMPERATURE DISPLAY

The ambient temperature sensor sends an ambient temperature signal to the front air control. The front air control sends a signal to the combination meter via CAN communication lines. The outside air temperature is displayed.

#### PARKING BRAKE WARNING

When the parking brake is applied, the parking brake switch provides a ground signal to the combination meter (unified meter control unit). Then, when the ignition switch is turned ON and vehicle speed is greater than 7 km/h (4 MPH), the message is displayed and the warning chime sounds.

Refer to Owner's Manual for additional information display items. COMPASS

#### COMPASS : System Description

INFOID:000000008484762

#### DESCRIPTION

With the ignition switch in the ON position, and the mode switch ON, the compass display will indicate the direction the vehicle is heading. Vehicle direction is displayed as follows:

- N: north
- E: east
- · S: south
- W: west

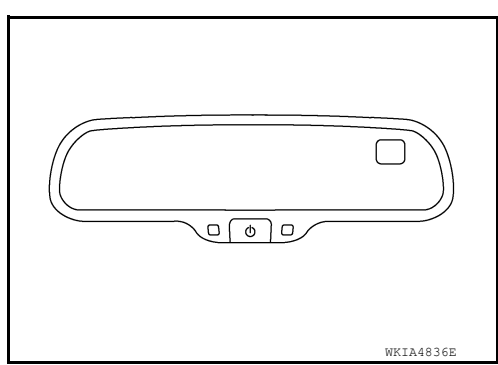

#### ZONE VARIATION SETTING PROCEDURE

The difference between magnetic north and geographical north can sometimes be great enough to cause false compass readings. This difference is known as variance. In order for the compass to operate properly (accurately) in a particular zone, the zone variation must be calibrated using the following procedure.

#### < SYSTEM DESCRIPTION >

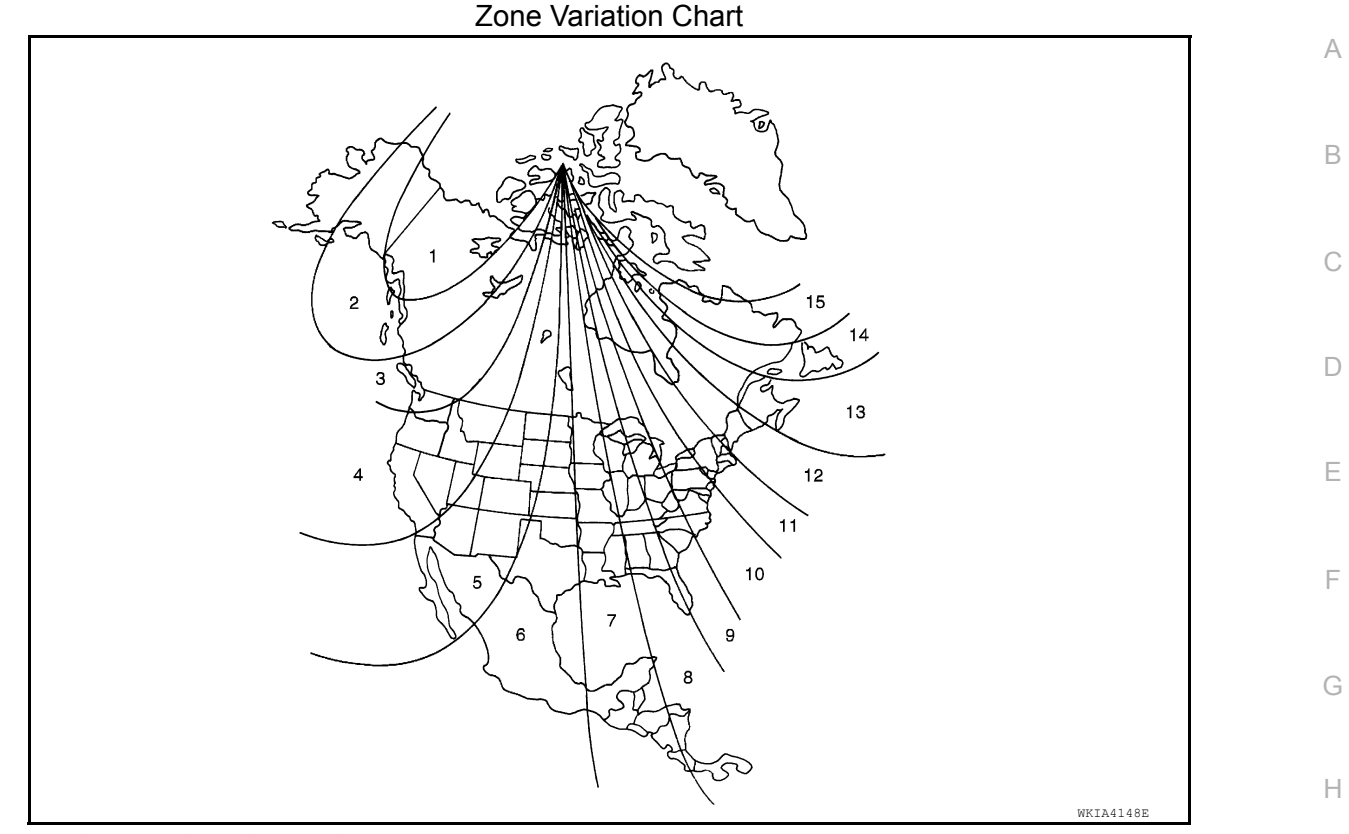

- 1. Determine your location on the zone map.
- 2. Turn the ignition switch to the ON position.
- 3. Press and hold the mode switch untill the current zone number appears in the display.
- 4. Press the mode switch repeatedly until the desired zone number appears in the display.

Once the desired zone number is displayed, stop pressing the mode switch and the display will show a compass direction after a few seconds.

#### NOTE:

Use zone number 5 for Hawaii.

#### CALIBRATION PROCEDURE

The compass display is equipped with an automatic correction function. If the compass display reads "C" or the direction is not shown correctly, perform the correction procedure below.

- 1. Press and hold the mode switch untill the display reads "C".
- 2. Drive the vehicle slowly in a circle, in an open, safe place. The initial calibration is completed in about 3 turns.

#### NOTE:

In places where the terrestrial magnetism is extremely disturbed, the initial correction may start automatically.

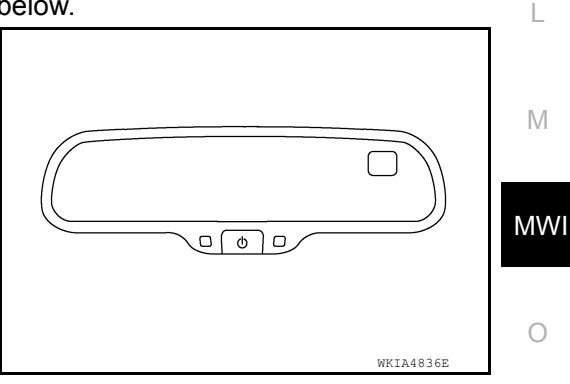

Ρ

Κ

< SYSTEM DESCRIPTION >

#### **DIAGNOSIS SYSTEM (METER)**

#### Description

INFOID:000000006950032

#### COMBINATION METER SELF-DIAGNOSIS MODE

The following meter functions can be checked during Combination Meter Self-Diagnosis Mode.

- Gauge sweep and present gauge values.
- Illumination of all information display segments.
- Illumination of all lamps/LEDs that are controlled by the combination meter (regardless of switch status).
- Estimated present battery voltage.
- Seat belt buckle switch LH status.

#### STARTING COMBINATION METER SELF-DIAGNOSIS MODE

#### NOTE:

- Check combination meter power supply and ground circuits if self-diagnosis mode does not start. Refer to <u>MWI-48, "COMBINATION METER : Diagnosis Procedure"</u>. Replace combination meter if power supply and ground circuits are found to be normal and self-diagnosis mode does not start. Refer to <u>MWI-64, "Removal</u> <u>and Installation"</u>.
- Combination meter self-diagnosis mode will function with the ignition switch in ON. Combination meter selfdiagnosis mode will exit upon turning the ignition switch to OFF.

How to Initiate Self-Diagnosis Mode

- 1. Press and hold the odometer/trip meter switch. Turn the ignition switch ON.
- 2. Continue holding the odometer/trip meter switch for 5 8 seconds total.
- 3. When the diagnosis function is activated, the information display will show "tESt".

| Event                                                                               | Display                   | Description of Test/Data                                                     | Notes                                                                                          |
|-------------------------------------------------------------------------------------|---------------------------|------------------------------------------------------------------------------|------------------------------------------------------------------------------------------------|
| Odometer/trip meter A/B<br>switch held from 5 to 8 sec-<br>onds (or until released) | tESt                      | _                                                                            | Initiating self-diagnosis mode                                                                 |
| Switch released                                                                     | GAGE                      | Performs sweep of all gaug-<br>es, then displays present<br>gauge values.    | Gauges sweep within 10 seconds                                                                 |
| Switch pressed                                                                      | (All segments illuminate) | Lights all LCD segments.<br>Compare with picture.                            |                                                                                                |
| Switch pressed                                                                      | bulb                      | Illuminates all meter con-<br>trolled lamps/LEDs.                            | Part may not be configured for all lamps (functions) that turn on during test. This is normal. |
| Switch pressed                                                                      | r XXXX, FAIL              | Returns to normal operation<br>of all lamps/LEDs and dis-<br>plays "r XXXX". | If a malfunction exists, "FAIL" will flash.                                                    |
| Switch pressed                                                                      | nrXXXX                    | Displays Hex ROM rev as stored in NVM.                                       | _                                                                                              |
| Switch pressed                                                                      | EE XX, FAIL               | Displays "EE XX".                                                            | If a malfunction exists, "FAIL" will flash.                                                    |
| Switch pressed*<br>(4 times)                                                        | dtXXXX Epr XX             |                                                                              |                                                                                                |

#### **DIAGNOSIS SYSTEM (METER)**

#### < SYSTEM DESCRIPTION >

| Event                         | Display       | Description of Test/Data                                                                                                    | Notes                                                                                                    |  |
|-------------------------------|---------------|----------------------------------------------------------------------------------------------------|----------------------------------------------------------------------------------------------------|--|
| Switch pressed                | 1nF XX        | Displays 8-bit market info<br>value in Hex format.                                                                                          | \$31 = USA<br>\$2A = Canada<br>\$23 = EUR-R<br>\$1C = EUR-L<br>\$38 = Japan<br>\$15 = Australia<br>\$0E = Middle East<br>FF = Other |  |
| Switch pressed*<br>(3 times)  | cYL XX tF     | _                                                                                                    |                                                                                                    |  |
| Switch pressed                | ot1 XX        | Displays oil pressure telltale<br>ON in Hex format.                                                                                         | _                                                                                                    |  |
| Switch pressed                | ot0 XX        | Displays oil pressure telltale<br>OFF in Hex format.                                                                                        | _                                                                                                    |  |
| Switch pressed                | xxxxx         | "Raw" speed value in hun-<br>dredths of MPH. Gauge indi-<br>cation may be slightly higher.<br>This is normal.                               | Will display "" if message is not re-<br>ceived. Will display "99999" if data re-<br>ceived is invalid.                             |  |
| Switch pressed                | XXXXX         | "Raw" speed value in hun-<br>dredths of KPH. Gauge indi-<br>cation may be slightly<br>different. This is normal.                            | Will display "" if message is not re-<br>ceived. Will display "99999" if data re-<br>ceived is invalid.                             |  |
| Switch pressed                | t XXXX        | Tachometer value in RPM.<br>Gauge indication may be<br>higher at higher RPM. This is<br>normal.                                             | Will display "" if message is not re-<br>ceived.                                                                                    |  |
| Switch pressed                | F1XXXX        | Present fuel level A/D input.<br>This input represents fuel<br>sender input.                                                                | 000-009 = Short circuit<br>010-254 = Normal range<br>255 = Open circuit<br>"" = Missing (5 s)                                       |  |
| Switch pressed                | ХХХС          | Last temperature gauge in-<br>put value in degrees C. Tem-<br>perature gauge indicates<br>present temperature per in-<br>dication standard. | Will display ""C if message is not re-<br>ceived.<br>Will display "999" if data received is in-<br>valid.                           |  |
| Switch pressed                | BatXX.X       | Estimated present battery voltage.                                                                                                    | _                                                                                                    |  |
| Switch pressed                | rES -X        | Seat belt buckle switch LH status.                                                                                                    | 1= Buckled<br>0 = Unbuckled                                                                                                    |  |
| Switch pressed*<br>(30 times) | PA -XX PA1-XX | _                                                                                                    | _                                                                                                    |  |
| Switch pressed                | GAGE          | _                                                                                                    | Return to beginning of self-diagnosis cycle.                                                                                        |  |

\*: Switch must be pressed multiple times to toggle through engineering tests.

#### **CONSULT** Function

INFOID:00000006950033

Ο

CONSULT can display each diagnostic item using the diagnostic test modes shown following.

| METER/M&A diagnosis mode | Description                                                                | D |
|--------------------------|----------------------------------------------------------------------------|---|
| SELF DIAGNOSTIC RESULT   | Displays combination meter self-diagnosis results.                         |   |
| DATA MONITOR             | Displays combination meter input/output data in real time.                 | - |
| SPECIAL FUNCTION         | Lighting history of the warning lamp and indicator lamp can be checked.    | - |
| CAN DIAG SUPPORT MNTR    | The result of transmit/receive diagnosis of CAN communication can be read. | - |

#### SELF-DIAG RESULTS

#### **DIAGNOSIS SYSTEM (METER)**

#### < SYSTEM DESCRIPTION >

Display Item List Refer to <u>MWI-22, "DTC Index"</u>.

#### DATA MONITOR

Display Item List

X: Applicable

| Display item [Unit]          | MAIN<br>SIGNALS | SELECTION<br>FROM MENU | Description                                                                                               |  |
|------------------------------|-----------------|------------------------|----------------------------------------------------------------------------------------------------|--|
| SPEED METER [km/h] or [mph]  | Х               | Х                      | Displays the value of vehicle speed signal.                                                               |  |
| SPEED OUTPUT [km/h] or [mph] | Х               | х                      | Displays the value of vehicle speed signal, which is transmitted to each unit with CAN communication.     |  |
| ODO OUTPUT<br>[km/h or mph]  |                 | х                      | Displays odometer signal value transmitted to other units via CAN communication.                          |  |
| TACHO METER [rpm]            | Х               | Х                      | Displays the value of engine speed signal, which is input from ECM.                                       |  |
| FUEL METER [lit.]            | Х               | х                      | Displays the value, which processes a resistance signal from fuel gauge.                                  |  |
| W TEMP METER [°C] or [°F]    | х               | х                      | Displays the value of engine coolant temperature signal, which is in-<br>put from ECM.                    |  |
| ABS W/L [ON/OFF]             |                 | Х                      | Displays [ON/OFF] condition of ABS warning lamp.                                                          |  |
| VDC/TCS IND [ON/OFF]         |                 | Х                      | Displays [ON/OFF] condition of VDC OFF indicator lamp.                                                    |  |
| SLIP IND [ON/OFF]            |                 | х                      | Displays [ON/OFF] condition of SLIP indicator lamp.                                                       |  |
| BRAKE W/L [ON/OFF]           |                 | Х                      | Displays [ON/OFF] condition of brake warning lamp.                                                        |  |
| DOOR W/L [ON/OFF]            |                 | Х                      | Displays [ON/OFF] condition of door warning lamp.                                                         |  |
| HI-BEAM IND [ON/OFF]         |                 | Х                      | Displays [ON/OFF] condition of high beam indicator.                                                       |  |
| TURN IND [ON/OFF]            |                 | Х                      | Displays [ON/OFF] condition of turn indicator.                                                            |  |
| OIL W/L [ON/OFF]             |                 | х                      | Displays [ON/OFF] condition of oil pressure warning lamp.                                                 |  |
| MIL [ON/OFF]                 |                 | х                      | Displays [ON/OFF] condition of malfunction indicator lamp.                                                |  |
| CRUISE IND [ON/OFF]          |                 | Х                      | Displays [ON/OFF] condition of CRUISE indicator.                                                          |  |
| SET IND [ON/OFF]             |                 | Х                      | Displays [ON/OFF] condition of SET indicator.                                                             |  |
| AT CHECK W/L [ON/OFF]        |                 | х                      | Displays [ON/OFF] condition of AT CHECK warning lamp.                                                     |  |
| ATF TEMP W/L [ON/OFF]        |                 | Х                      | Displays [ON/OFF] condition of ATF TEMP warning lamp.                                                     |  |
| FUEL W/L [ON/OFF]            | Х               | Х                      | Displays [ON/OFF] condition of low-fuel warning lamp.                                                     |  |
| AIR PRES W/L [ON/OFF]        |                 | Х                      | Displays [ON/OFF] condition of tire pressure warning lamp.                                                |  |
| CHARGE W/L [ON/OFF]          |                 | х                      | Displays [ON/OFF] condition of charge warning lamp.                                                       |  |
| SHIFT IND [P, R, N, D, L]    |                 | х                      | Displays [P, R, N, D, L] range position of A/T.                                                           |  |
| FUEL CAP W/L [ON/OFF]        |                 | Х                      | Displays [ON/OFF] condition of loose fuel cap indicator.                                                  |  |
| M RANGE SW [ON/OFF]          |                 | Х                      | Displays [ON/OFF] condition of manual mode range switch.                                                  |  |
| NM RANGE SW [ON/OFF]         |                 | х                      | Displays [ON/OFF] condition of except for manual mode range switch.                                       |  |
| AT SFT UP SW [ON/OFF]        |                 | Х                      | Displays [ON/OFF] condition of AT shift-up switch.                                                        |  |
| AT SFT DWN SW [ON/OFF]       |                 | х                      | Displays [ON/OFF] condition of AT shift-down switch.                                                      |  |
| PKB SW [ON/OFF]              |                 | х                      | Indicates [ON/OFF] condition of parking brake switch.                                                     |  |
| BUCKLE SW [ON/OFF]           |                 | Х                      | Indicates [ON/OFF] condition of seat belt buckle switch LH.                                               |  |
| PASS BUCKLE SW [ON/OFF]      |                 | Х                      | Indicates [ON/OFF] condition of seat belt buckle switch RH.                                               |  |
| TOW MODE SW [ON/OFF]         |                 | Х                      | Indicates [ON/OFF] condition of tow mode switch.                                                          |  |
| DISTANCE [km] or [mile]      | Х               | х                      | Displays the value which is calculated by vehicle speed signal, fuel gauge and fuel consumption from ECM. |  |

#### **DIAGNOSIS SYSTEM (METER)**

#### < SYSTEM DESCRIPTION >

| Display item [Unit]                                                                                                    | MAIN<br>SIGNALS | SELECTION<br>FROM MENU                                                                                                    | Description                                                 | A |
|----------------------------------------------------------------------------------------------------|-----------------|----------------------------------------------------------------------------------------------------|-------------------------------------------------------------|---|
| UTSIDE TEMP [°C or °F]       X       Ambient temperature value converted from ambient sensor.         NOTE:       This may not match with the temperature value indicate formation display. (Because the information display value rected value from the ambient sensor input value.) |                 | Ambient temperature value converted from ambient sensor signal received from ambient sensor.<br><b>NOTE:</b><br>This may not match with the temperature value indicated on the in-<br>formation display. (Because the information display value is a cor-<br>rected value from the ambient sensor input value.) | E                                                           |   |
| BUZZER [ON/OFF]                                                                                                    | Х               | Х                                                                                                    | Displays [ON/OFF] condition of buzzer.                      | С |
| VOLTMETER [Volts]                                                                                                    |                 | Х                                                                                                    | Displays battery/charging voltage.                          |   |
| TPMS PRESS L [ON/OFF]                                                                                                    |                 | х                                                                                                    | Displays [ON/OFF] condition of check tire pressure message. | D |
| TPMS MALF [ON/OFF]                                                                                                    |                 | Х                                                                                                    | Displays [ON/OFF] condition of TPMS MALF warning lamp.      |   |
| SEAT BELT W/L [ON/OFF]                                                                                                    |                 | Х                                                                                                    | Indicates [ON/OFF] condition of seat belt warning lamp.     |   |
| NOTE                                                                                                    |                 |                                                                                                    |                                                             | E |

#### NOTE:

Some items are not available due to vehicle specification.

#### SPECIAL FUNCTION

#### Special Menu

| Display item   | Description                                                                   | ( |
|----------------|-------------------------------------------------------------------------------|---|
| W/L ON HISTORY | Lighting history of various warning lamps and indicator lamps can be checked. |   |

#### W/L ON HISTORY

- "W/L ON HISTORY" indicates the "TIME" when the warning/ indicator lamp is turned on.
- The "TIME" above is:
- 0: The condition that the warning/indicator lamp has been turned on 1 or more times after starting the engine and waiting for 30 seconds.
- 1 39: The number of times the engine was restarted after the 0 condition.
- NO W/L ON HISTORY: Stores NO (0) turning on history of warning/indicator lamp.

#### NOTE:

- W/L ON HISTORY is not stored for approximately 30 seconds after the engine starts.
- Brake warning lamp does not store any history when the parking brake is applied or the brake fluid level gets low.

L

Н

J

Κ

Μ

Ο

#### ECU DIAGNOSIS INFORMATION COMBINATION METER

#### **Reference Value**

INFOID:000000006950057

#### **TERMINAL LAYOUT**

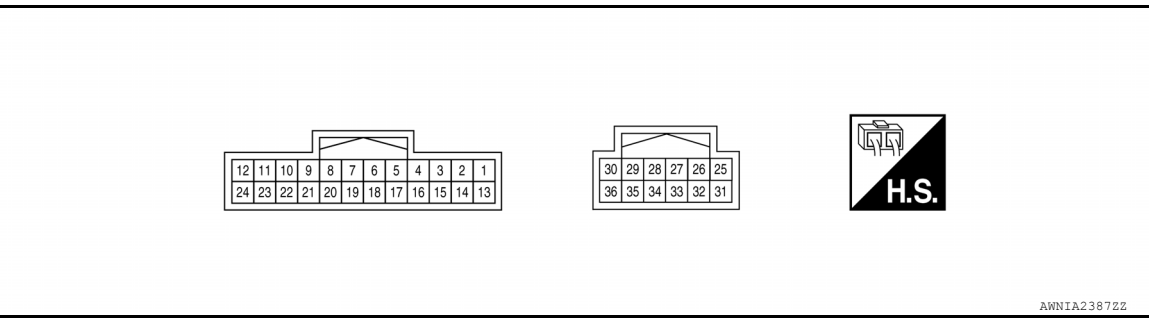

#### PHYSICAL VALUES

| Termi- Wire |        |                                           |                        | Condition                          | Poforonoo voluo ()/)               |                      |    |                         |   |
|-------------|--------|-------------------------------------------|------------------------|------------------------------------|------------------------------------|----------------------|----|-------------------------|---|
| nal         | color  | Item                                      | Ignition<br>switch     | Operation or condition             | (Approx.)                          |                      |    |                         |   |
| 1           | L      | CAN-H                                     | -                      | —                                  | _                                  |                      |    |                         |   |
| 2           | C      | Security indicator input                  | OFF                    | Security indicator ON              | 0                                  |                      |    |                         |   |
| 5           | 9      | signal                                    | OIT                    | Security indicator OFF             | Battery voltage                    |                      |    |                         |   |
| 4           | LG     | Washer fluid level switch signal          | ON                     | Washer fluid level low             | 0                                  |                      |    |                         |   |
| 5           | R      | Manual mode shift up                      | ON                     | Selector lever UP opera-<br>tion   | 0 V                                |                      |    |                         |   |
|             |        | Signai                                    |                        | Other than the above               | 12 V                               |                      |    |                         |   |
| 6           | Y      | Manual mode monitor                       | ON                     | Manual mode button<br>pressed      | 0 V                                |                      |    |                         |   |
|             |        | Signal                                    |                        | Other than the above               | 12 V                               |                      |    |                         |   |
| 7           | G      | Manual mode shift down                    | Manual mode shift down | ON                                 | Selector lever DOWN op-<br>eration | 0 V                  |    |                         |   |
|             | signal |                                           | Other than the above   | 12 V                               |                                    |                      |    |                         |   |
| 8           | BR     | Manual mode M-Mode                        | ON                     | Manual mode button<br>pressed      | 12 V                               |                      |    |                         |   |
|             |        | Signai                                    |                        | Other than the above               | 0 V                                |                      |    |                         |   |
| 10          | SB     | TOW mode signal                           | ON                     | When TOW mode switch is<br>pressed | 0 V                                |                      |    |                         |   |
|             |        |                                           |                        | Other than the above               | 12 V                               |                      |    |                         |   |
| 12          | 0      | Fuel level sensor signal                  | _                      | —                                  | Refer to MWI-51, "Description".    |                      |    |                         |   |
| 13          | Р      | CAN-L                                     |                        | —                                  | _                                  |                      |    |                         |   |
| 17          | 0      | Ignition switch ACC or<br>ON power supply | _                      | _                                  | Battery voltage                    |                      |    |                         |   |
| 18          | D      | Air bag warning lamp                      | Air bag warning lamp   | Air bag warning lamp               | Air bag warning lamp               | Air bag warning lamp | ON | Air bag warning lamp ON | 4 |
| 10          | Г      | signal                                    |                        | Air bag warning lamp OFF           | 0                                  |                      |    |                         |   |
| 20          | 0      | Seat belt buckle switch<br>LH signal      | ON                     | Unfastened (ON)                    | 0                                  |                      |    |                         |   |
| 21          | В      | Ground (Illumination)                     | —                      | —                                  | 0                                  |                      |    |                         |   |

#### **COMBINATION METER**

#### < ECU DIAGNOSIS INFORMATION >

| Tormi | Miro  |                                             |                    | Condition                                                                     |                                                                                   |   |
|-------|-------|---------------------------------------------|--------------------|-------------------------------------------------------------------------------|-----------------------------------------------------------------------------------|---|
| nal   | color | Item                                        | Ignition<br>switch | Operation or condition                                                        | (Approx.)                                                                         | A |
| 22    | BR    | Illumination power sup-<br>ply              | _                  | _                                                                             | Refer to INL-9, "ILLUMINATION CONTROL<br>SYSTEM : System Description".            | В |
| 24    | LG    | Fuel level sensor ground                    |                    | —                                                                             | 0                                                                                 |   |
| 25    | Y     | Battery power supply                        |                    | _                                                                             | Battery voltage                                                                   | С |
| 29    | Ρ     | Vehicle speed signal out-<br>put (8-pulse)  | ON                 | Speedometer operated<br>[When vehicle speed is ap-<br>prox. 40 km/h (25 MPH)] | NOTE:<br>Maximum voltage may be 12V due to spec-<br>ifications (connected units). | D |
| 30    | BR    | Generator signal                            | ON                 | Generator voltage low                                                         | 0                                                                                 | F |
| 31    | В     | Ground                                      |                    | —                                                                             | 0                                                                                 |   |
| 32    | R     | Ignition switch ON or<br>START power supply | ON                 | _                                                                             | Battery voltage                                                                   | G |
| 33    | G     | Parking brake switch sig-<br>nal            | ON                 | Parking brake applied                                                         | 0                                                                                 | Н |
| 36    | L     | Seat belt buckle switch RH signal           | ON                 | Unfastened (ON)                                                               | 0                                                                                 |   |

#### Fail Safe

INFOID:000000006950058

J

## The combination meter performs a fail-safe operation for the functions listed below when communication is lost.

|                           | Function           | Specifications                                       |         |
|---------------------------|--------------------|------------------------------------------------------|---------|
| Speedometer               |                    |                                                      | К       |
| Tachometer                |                    |                                                      |         |
| Fuel gauge                |                    |                                                      |         |
| Engine coolant temperatu  | re gauge           | Zero indication.                                     | L       |
| Engine oil pressure gauge | )                  |                                                      |         |
| Voltage gauge             |                    |                                                      | М       |
| A/T oil temperature gauge | )                  |                                                      | 1 1 1   |
| Illumination control      | Meter illumination | Change to nighttime mode when communication is lost. |         |
| Segment I CD              | Odometer           | Freeze current indication.                           | MW      |
| Segment LOD               | A/T position       | Display turns off.                                   |         |
| Buzzer                    |                    | Buzzer turns off.                                    | $\circ$ |

#### **COMBINATION METER**

#### < ECU DIAGNOSIS INFORMATION >

|                             | Function                                          | Specifications                                                                           |  |
|-----------------------------|---------------------------------------------------|------------------------------------------------------------------------------------------|--|
|                             | ABS warning lamp                                  |                                                                                          |  |
| -                           | BRAKE warning lamp                                | Lamp turns on when communication is lost                                                 |  |
|                             | VDC OFF indicator lamp                            |                                                                                          |  |
|                             | SLIP indicator lamp                               |                                                                                          |  |
|                             | AT CHECK warning lamp                             |                                                                                          |  |
|                             | Oil pressure warning lamp                         |                                                                                          |  |
|                             | Malfunction indicator lamp                        |                                                                                          |  |
|                             | Master warning lamp                               | Lamp turns off when communication is last                                                |  |
| Warning lamp/indicator lamp | Air bag warning lamp                              |                                                                                          |  |
|                             | High beam indicator                               |                                                                                          |  |
|                             | Turn signal indicator lamp                        |                                                                                          |  |
|                             | Tow mode indicator lamp                           |                                                                                          |  |
|                             | Driver and passenger seat belt warn-<br>ing lamps |                                                                                          |  |
|                             | Charge warning lamp                               | Lamp turns off when disconnected.                                                        |  |
|                             | Security indicator lamp                           |                                                                                          |  |
|                             | Low tire pressure warning lamp                    | Lamp will flash every second for 1 minute and then stay on con-<br>tinuously thereafter. |  |

#### **DTC Index**

INFOID:000000006950059

| CONSULT display                  | Malfunction                                                                                                    | Reference page                       |
|----------------------------------|----------------------------------------------------------------------------------------------------|--------------------------------------|
| CAN COMM CIRC<br>[U1000]         | Malfunction is detected in CAN communication.<br><b>CAUTION:</b><br>Even when there is no malfunction on CAN communication sys-<br>tem, malfunction may be misinterpreted when battery has low<br>voltage (when maintaining 7 - 8 V for about 2 seconds) or 10A fuse<br>[No. 9, located in the fuse block (J/B)] is disconnected. | <u>MWI-45, "Diagnosis Procedure"</u> |
| VEHICLE SPEED<br>CIRC<br>[B2205] | Malfunction is detected when an erroneous speed signal is input.<br><b>CAUTION:</b><br>Even when there is no malfunction on speed signal system, mal-<br>function may be misinterpreted when battery has low voltage<br>(when maintaining 7 - 8 V for about 2 seconds).                                                           | MWI-47, "Diagnosis Procedure"        |

#### NOTE:

"TIME" indicates the following.

• 0: Indicates that a malfunction is detected at present.

1-63: Indicates that a malfunction was detected in the past. (Displays number of ignition switch OFF → ON cycles after malfunction is detected. Self-diagnosis result is erased when "63" is exceeded.)

#### BCM, IPDM E/R

#### < ECU DIAGNOSIS INFORMATION >

#### BCM, IPDM E/R

#### List of ECU Reference

A

INFOID:000000006951455

| ECU | Reference                               |   |
|-----|-----------------------------------------|---|
|     | BCS-25, "Reference Value"               |   |
|     | BCS-37, "Wiring Diagram"                | С |
| BCM | BCS-35, "Fail-safe"                     |   |
|     | BCS-35, "DTC Inspection Priority Chart" | D |
|     | BCS-35, "DTC Index"                     |   |
|     | PCS-12, "Reference Value"               |   |
|     | PCS-18, "Wiring Diagram"                | E |
|     | PCS-13. "Terminal Layout"               |   |
|     | PCS-13. "Physical Values"               | F |
|     | PCS-17, "DTC Index"                     |   |
|     | PCS-16. "Fail Safe"                     |   |
|     |                                         | G |

J

Κ

L

Μ

MWI

0

# < WIRING DIAGRAM > WIRING DIAGRAM METER SYSTEM

#### Wiring Diagram

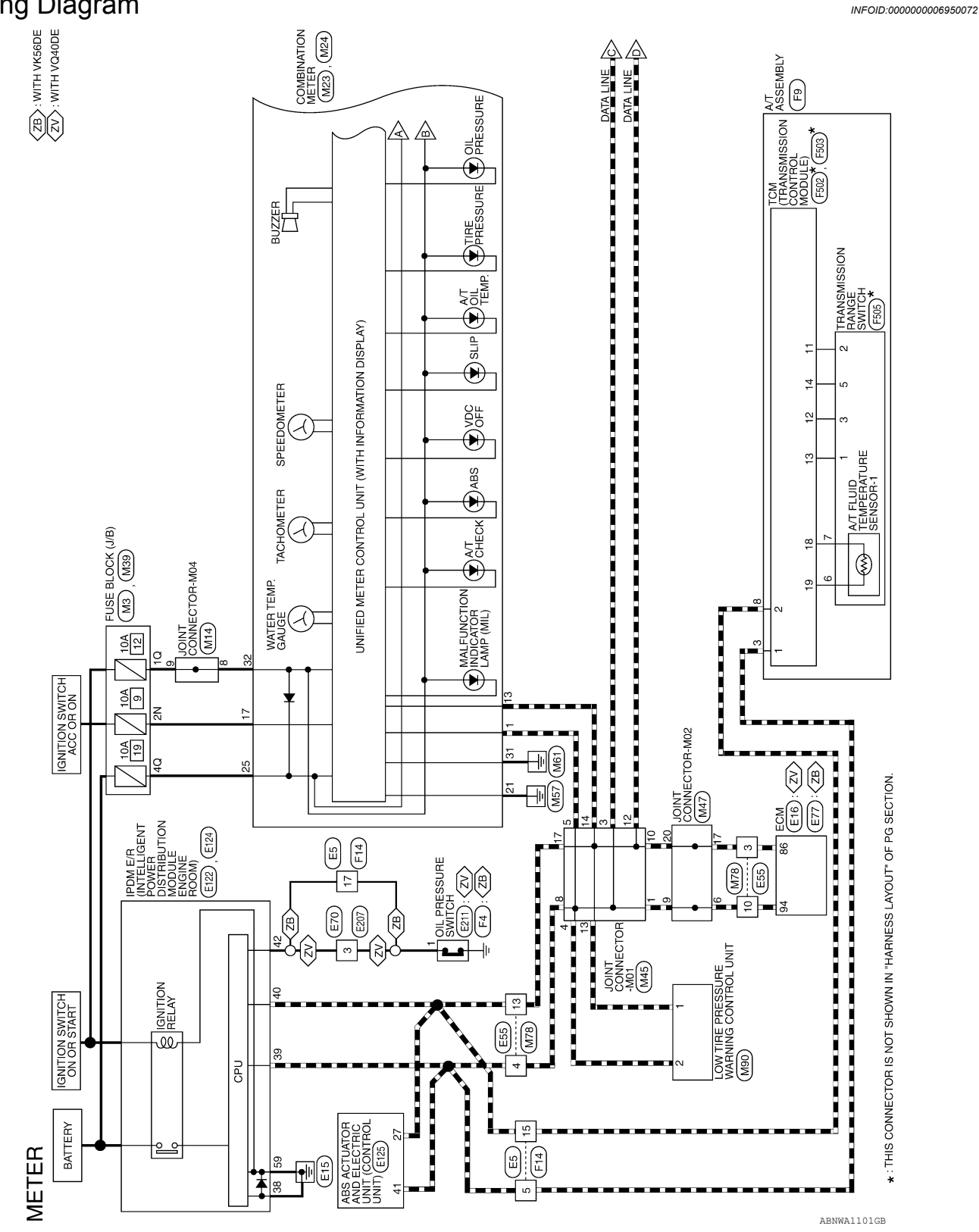

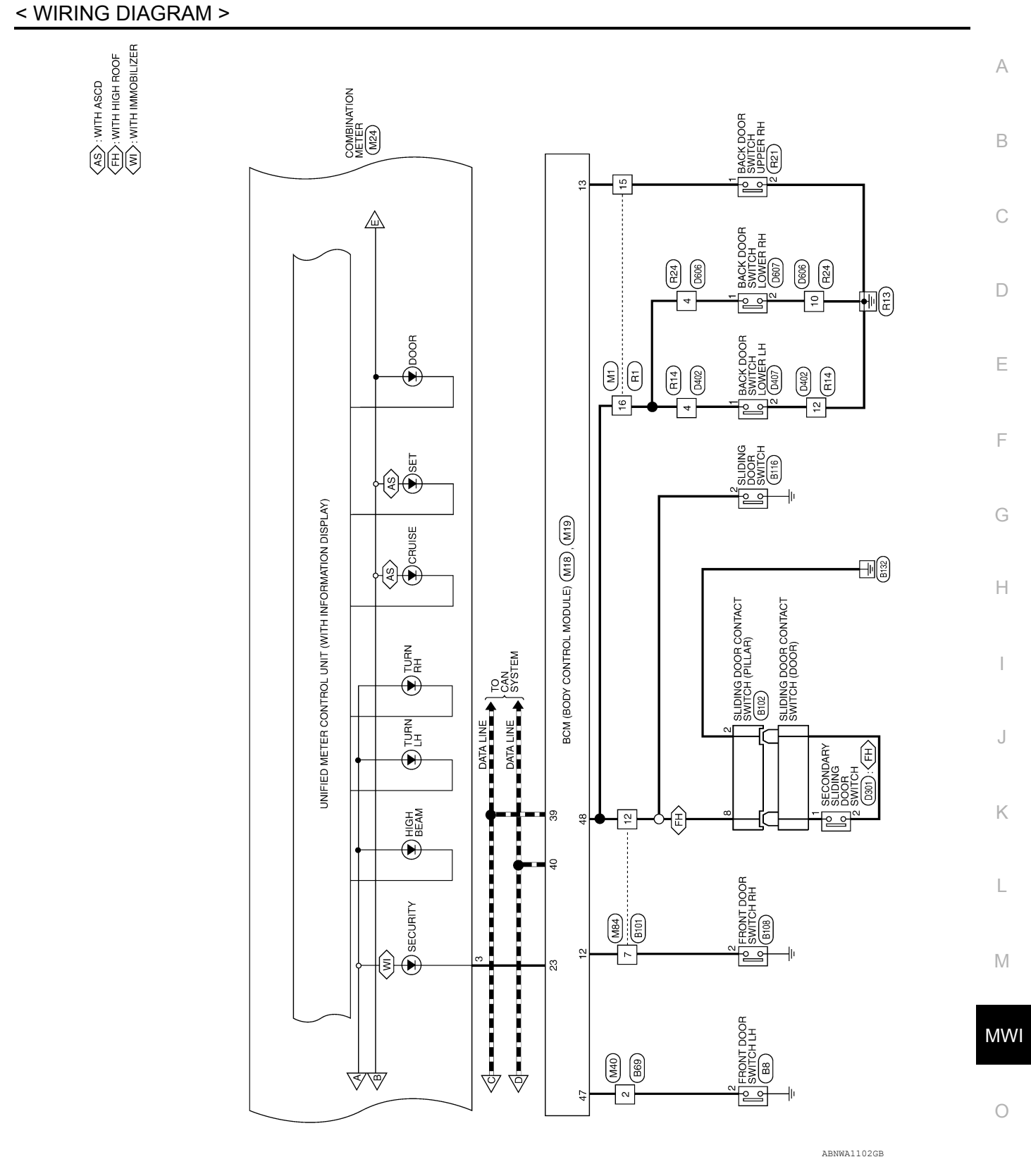

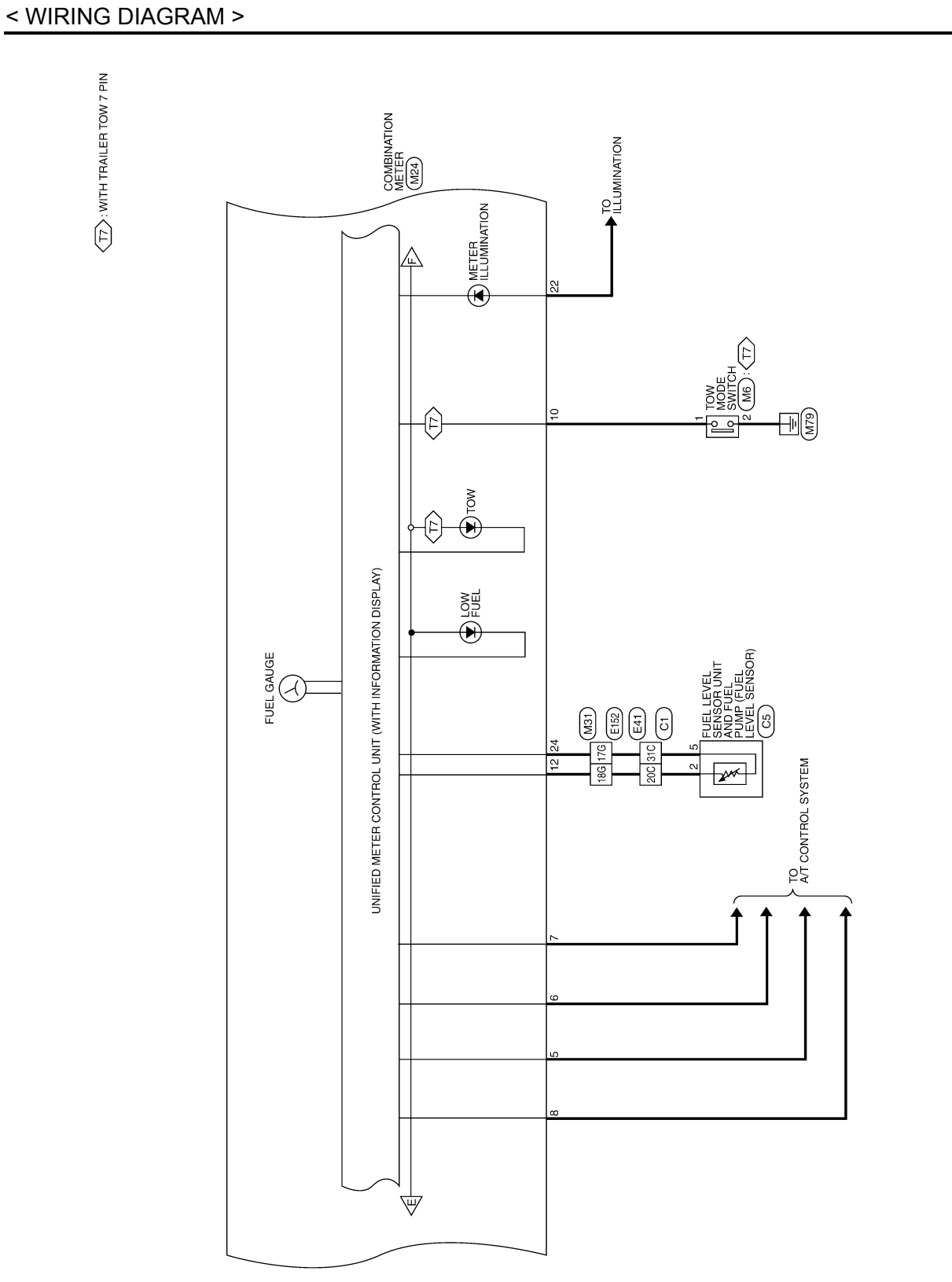

ABNWA1103GB

#### **METER SYSTEM**

#### < WIRING DIAGRAM >

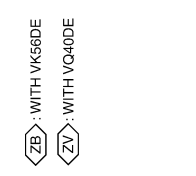

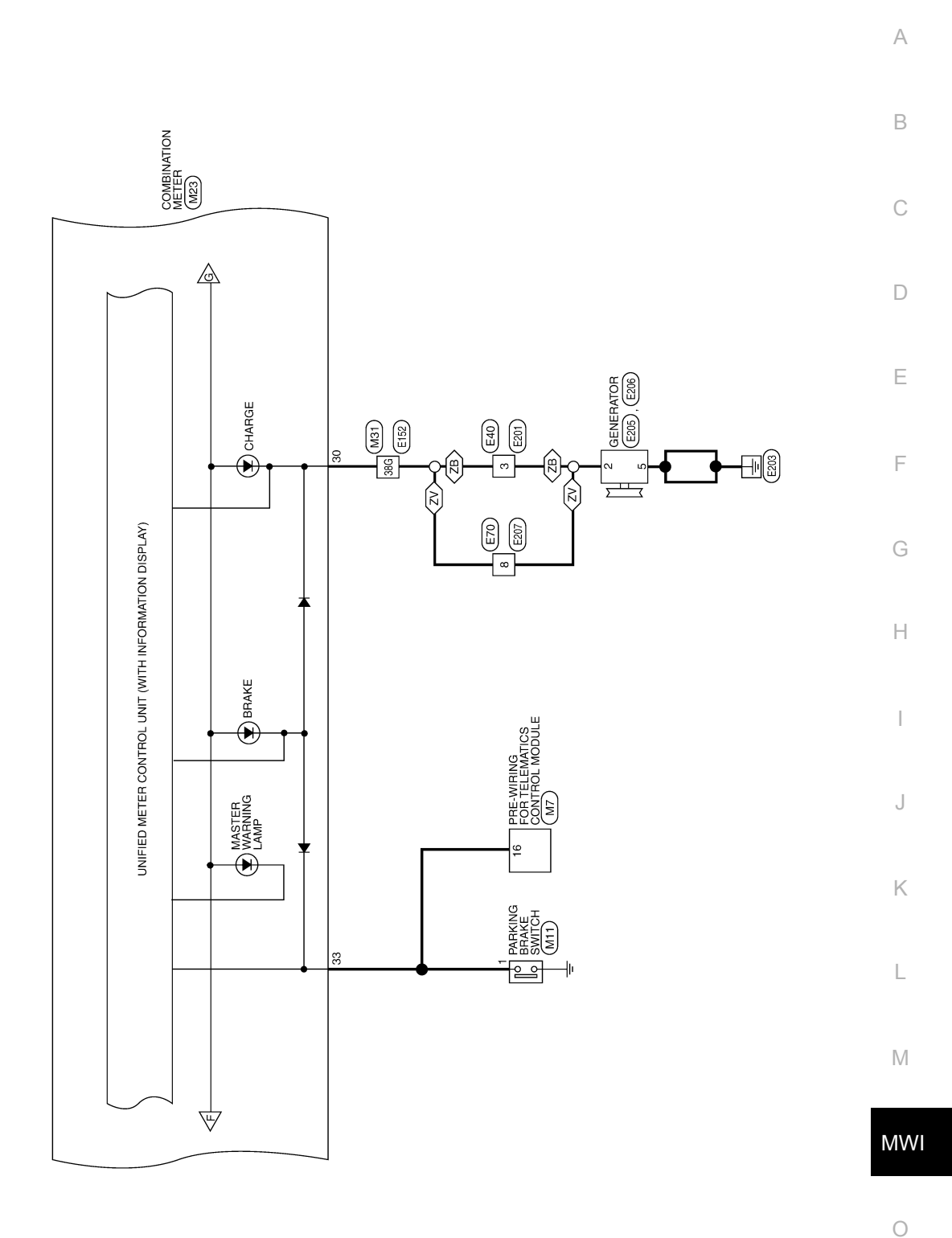

ABNWA1104GB

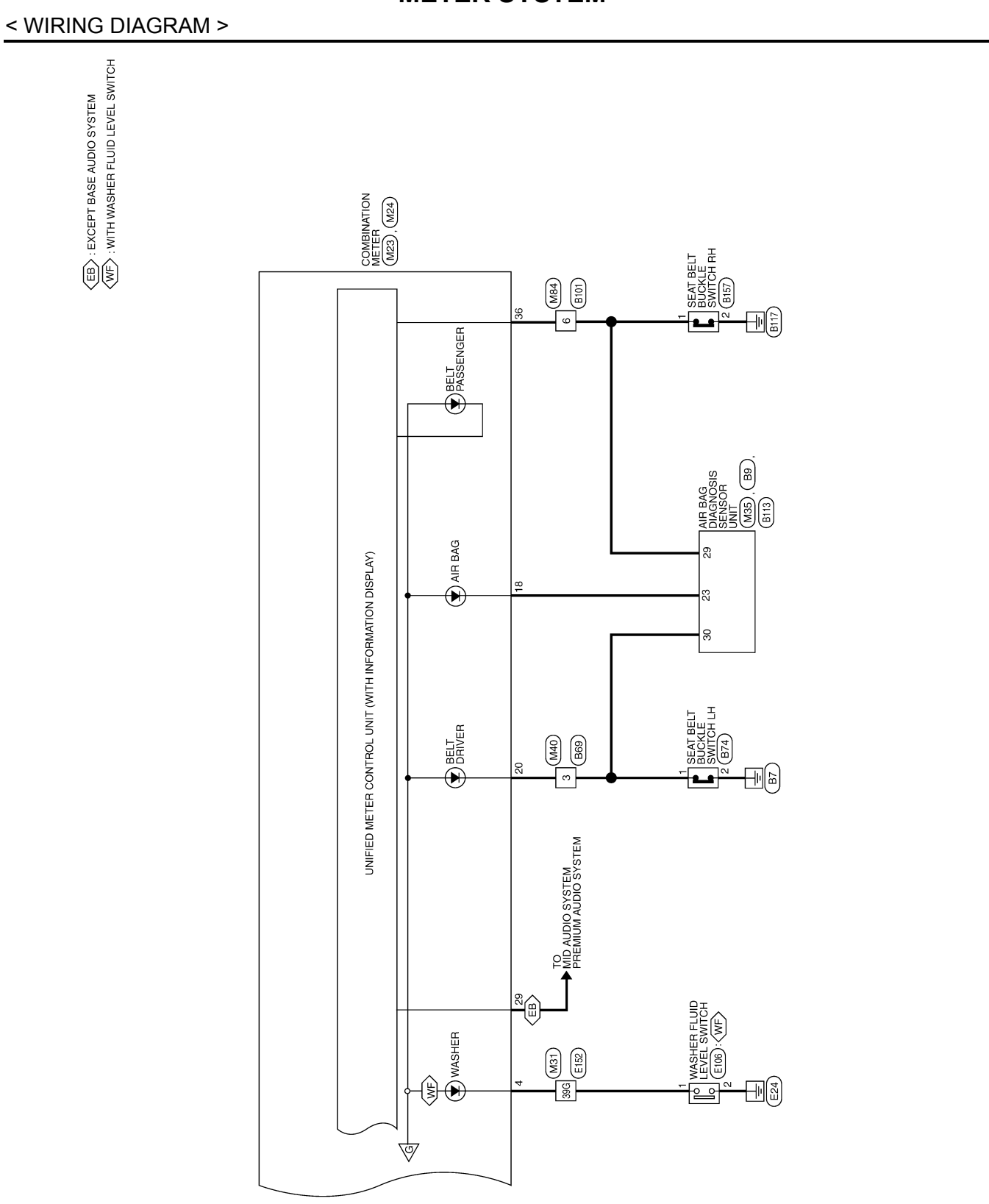

ABNWA1105GB

| Connector No. M6<br>Connector Name TOW MODE SWITCH<br>Connector Color GRAY      | Terminal No.Color of<br>WireSignal Name1SB-2B- | Connector No.         M14           Connector Name         JOINT CONNECTOR-M04           Connector Color         BLUE           Militian         BLUE | Terminal No.     Color of Wire     Signal Name       8     R     -       9     R     - |  |
|---------------------------------------------------------------------------------|------------------------------------------------|----------------------------------------------------------------------------------------------------|----------------------------------------------------------------------------------------|--|
|                                                                                 |                                                |                                                                                                    |                                                                                        |  |
| 3LOCK (J/B)                                                                     | Signal Name                                    | IG BRAKE SWITCH                                                                                                    | Signal Name                                                                            |  |
|                                                                                 | Wire<br>0                                      | M11<br>M11<br>M11                                                                                                    | G Glor of G                                                                            |  |
| Connector Na.<br>Connector Nan<br>Connector Colo                                | Terminal No. C<br>2N                           | Connector No.<br>Connector Nam<br>Connector Colc                                                                                                    | Terminal No. 0                                                                         |  |
| ( <u>8</u> )                                                                    |                                                |                                                                                                    |                                                                                        |  |
| O WIRE                                                                          | Signal Name                                    | RING FOR<br>ATICS CONTROL<br>E<br>E<br>B 9 20 21 22 23 24                                                                                             | Signal Name<br>PARKING BRAKE                                                           |  |
| M1<br>M1<br>M1<br>M1<br>M1<br>M1<br>M1<br>M1<br>M1<br>M1<br>M1<br>M1<br>M1<br>M | Mire<br>GR<br>O                                | M7         M7           In Telew.         In Telew.           In WHITE         In Telew.                                                              | olor of<br>Wire<br>G                                                                   |  |
| Name<br>Color                                                                   | Ŭ<br>Ŷ                                         | ttor Nam                                                                                                    | U N N N N N N N N N N N N N N N N N N N                                                |  |
|                                                                                 | <u>6</u> 5                                     |                                                                                                    |                                                                                        |  |

#### < WIRING DIAGRAM >

Revision: March 2012

2012 NV

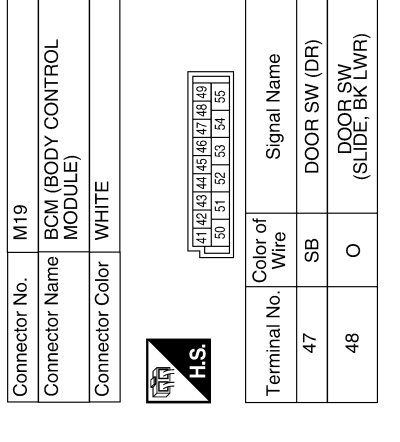

|  | Signal Name      | I  | FUEL SENDER INPUT | CAN-L | I  | I  | I  | ACC | AIRBAG CONT | I  | SEATBELT | (ILL) GND | ILLUMINATION<br>CONTROL | 1  | FUEL LEVEL GROUND |
|--|------------------|----|-------------------|-------|----|----|----|-----|-------------|----|----------|-----------|-------------------------|----|-------------------|
|  | Color of<br>Wire | I  | 0                 | ٩     | I  | ı  | 1  | 0   | ٩           | I  | 0        | в         | BR                      | I  | LG                |
|  | Terminal No.     | 11 | 12                | 13    | 14 | 15 | 16 | 17  | 18          | 19 | 20       | 21        | 22                      | 23 | 24                |

| Signal Name      | DOOR SW (AS) | DOOR SW (RR) | SECURITY INDICATOR<br>OUTPUT | CAN-H | CAN-L |
|------------------|--------------|--------------|------------------------------|-------|-------|
| Color of<br>Wire | 0            | GR           | G                            | _     | Р     |
| Terminal No.     | 12           | 13           | 23                           | 39    | 40    |

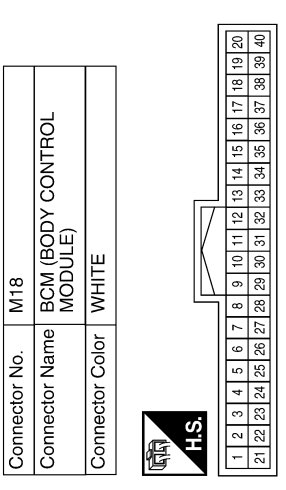

| M24          | COMBINATION METER | WHITE          |  |
|--------------|-------------------|----------------|--|
| onnector No. | onnector Name     | onnector Color |  |

| 11/ | ŝ  | 17 |
|-----|----|----|
| 11  | 9  | 18 |
|     | 7  | 19 |
|     | 8  | 20 |
| 5   | ი  | 21 |
|     | ₽  | 22 |
|     | Ŧ  | 23 |
|     | 12 | 24 |
|     | _  |    |
| L   | ·  |    |

|              | MBINATION METER | ITE          |   | 9         8         7         6         5         4         3         2         1           21         20         19         18         17         16         15         14         13 | Signal Name      | CAN-H | I | SECURITY | WASHER FLUID SW | MANUAL MODE : UP | MANUAL<br>MODE : MONITOR | MANUAL MODE : DOWN | MANUAL<br>MODE : M-MODE | I | TOW MODE SWITCH |
|--------------|-----------------|--------------|---|----------------------------------------------------------------------------------------------------|------------------|-------|---|----------|-----------------|------------------|--------------------------|--------------------|-------------------------|---|-----------------|
| . M2         | me<br>CO        | lor WH       |   | 12 11 10<br>24 23 22                                                                                                    | Color of<br>Wire | -     | ī | σ        | ГG              | æ                | ≻                        | G                  | BR                      | Т | SB              |
| Connector No | Connector Na    | Connector Co | 1 | H.S.                                                                                                    | Terminal No.     | -     | 2 | e        | 4               | £                | 9                        | 7                  | 8                       | 6 | 10              |

Z

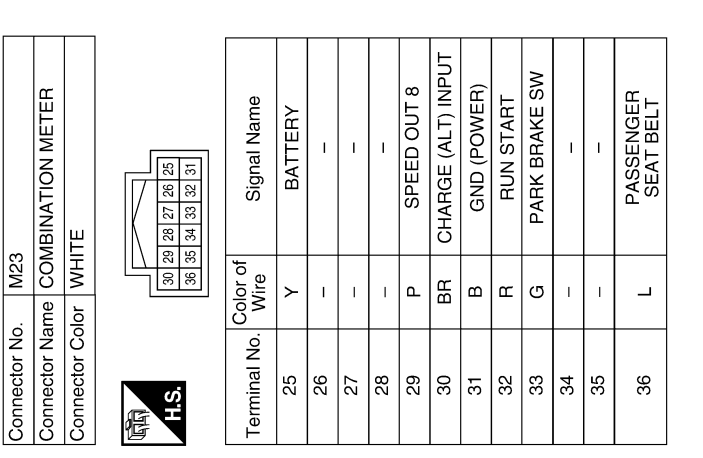

ABNIA2903GB

#### **METER SYSTEM**

### < WIRING DIAGRAM >

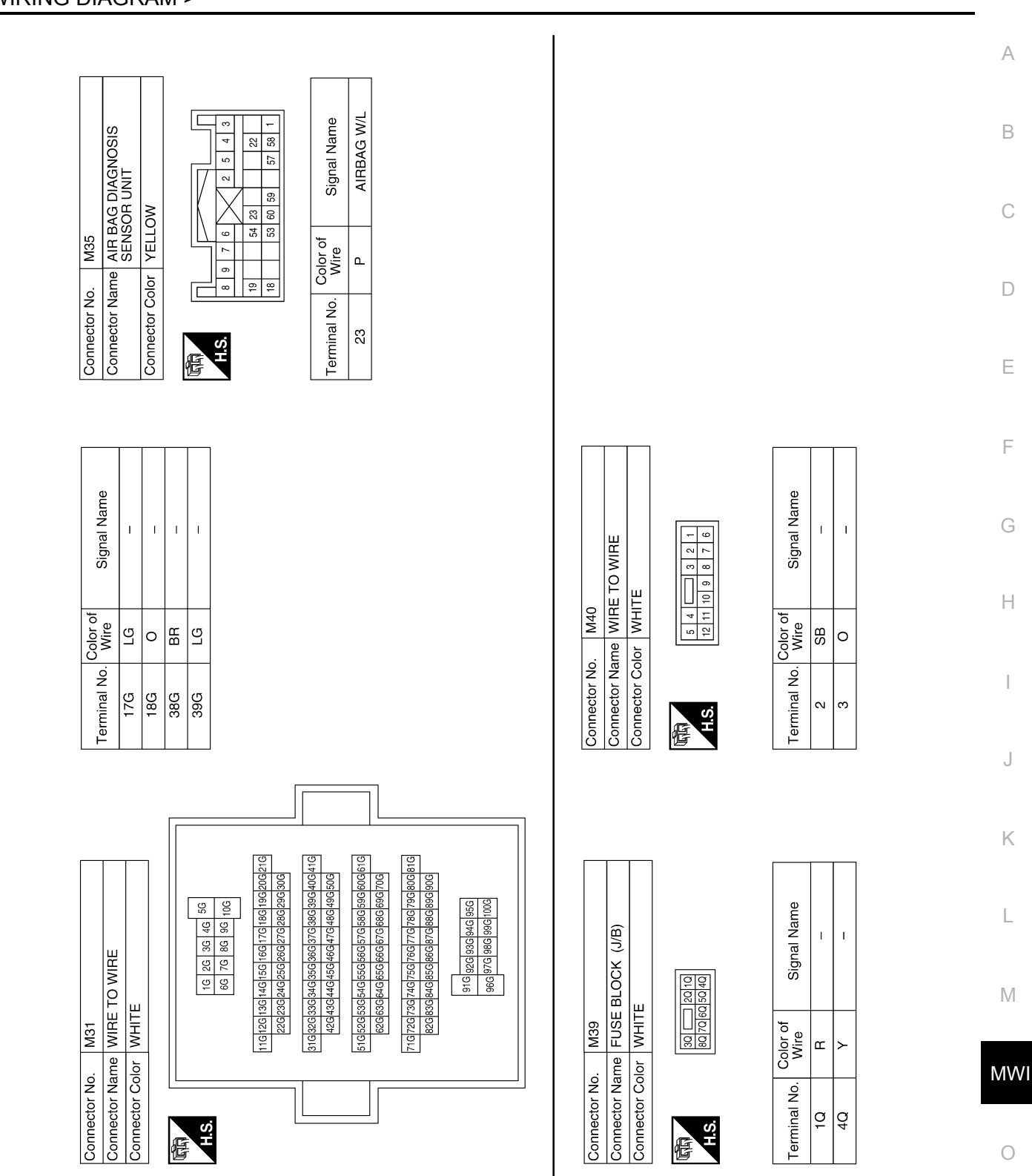

#### < WIRING DIAGRAM >

Revision: March 2012

ABNIA2904GB

| 00.       M45         Value       JOINT CONNECTOR-M01         Connector Name       JOINT CONNECTOR-M02         Connector Name       JOINT CONNECTOR-M02         Connector Name       JOINT CONNECTOR-M02         Connector Name       JOINT CONNECTOR-M02         Connector Name       JOINT CONNECTOR-M02         Connector Name       JOINT CONNECTOR-M02         Connector Name       JOINT CONNECTOR-M02         Connector Name       Connector Name         Connector Name       Connector Name         Control       Signal Name         L       -         L       -         P       -         P       -         P       -         P       -         Connector No.       Mire         Nirel       -         P       -         Connector No.       P         Virel       -         P       -         Virel       -         P       -         Virel       -         P       -         Virel       -         Virel       -         Virel       -         Virel< | Connector No. M78<br>Connector Name WIRE TO WIRE<br>Connector Color WHITE  | H.S. | Terminal No. Color of Signal Name | ۲<br>۳ | 4 L – | 10 L   | 13 P   |   |        |         |         |        |     | Connector No. E5 | Connector Name WIRE TO WIRE    | Connector Color WHITE |                     |  |
|----------------------------------------------------------------------------------------------------|----------------------------------------------------------------------------|------|-----------------------------------|--------|-------|--------|--------|---|--------|---------|---------|--------|-----|------------------|--------------------------------|-----------------------|---------------------|--|
| Vo.       M45         Vame JOINT CONNECTOR-M01         Vame JOINT CONNECTOR-M01         Dolor BLUE         Dolor BLUE         Dolor BLUE         Dolor Color of         Signal Name         L         L         P         P         P         P         P         P         P         P         P         P         P         P         P         P         P         P         P         P         P         P         L         L         L         P         P         P         P         P         P         P         P         P         P         P         P         P         P         P         P         P         P         P         P      P                                                                                                    | nnector No. M47<br>nnector Name JOINT CONNECTOR-M02<br>nnector Color GREEN | H.S. | trminal No. Color of Signal Name  | е<br>С | 6     | 17 P - | 20 P - |   |        |         |         |        |     | nnector No. M90  | nnector Name LOW TIRE PRESSURE | WARNING CONTROL UNIT  | nnector Color WHIIE |  |
|                                                                                                    | Vo. M45<br>Vame JOINT CONNECTOR-M01<br>Color BLUE                          |      | o. Color of Signal Name Te        | 1      | 1     | 1      | -      | - | ۱<br>۵ | ۱<br>۵. | ۱<br>۵. | ۱<br>۵ | - L | Vo. [M84 [Col    | Vame WIRE TO WIRE Co           | Zolor WHITE           |                     |  |

|         |      |    |    | - |
|---------|------|----|----|---|
|         |      | 16 | 33 |   |
|         |      | 15 | 31 |   |
|         |      | 14 | 8  |   |
|         |      | 13 | 29 |   |
|         |      | 12 | 28 |   |
|         |      | ÷  | 27 |   |
|         | 7    | 10 | 26 |   |
|         |      | ი  | 25 |   |
|         | I IN | 8  | 24 |   |
|         |      | 2  | 53 |   |
| ш       |      | 9  | 2  |   |
| Ē       |      | 2  | 21 |   |
| Š       |      | 4  | 20 |   |
| _       |      | З  | 19 |   |
| ē       |      | 2  | 18 |   |
| ő       |      | -  | 17 |   |
| õ       | '    |    |    | 1 |
| Connect | Æ    |    | 2  |   |

Signal Name L Т Т

Color of Wire

Terminal No.

니머명

5 15 17

|  | Signal Name      | CAN-L | CAN-H |  |
|--|------------------|-------|-------|--|
|  | Color of<br>Wire | ٩.    | L     |  |
|  | Terminal No.     | -     | 2     |  |

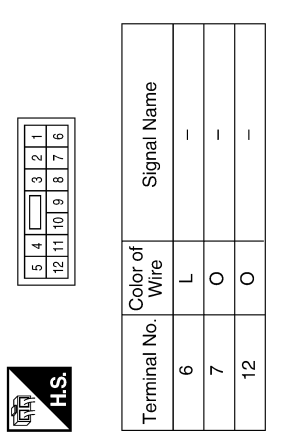

ABNIA2905GB

#### < WIRING DIAGRAM >

Revision: March 2012

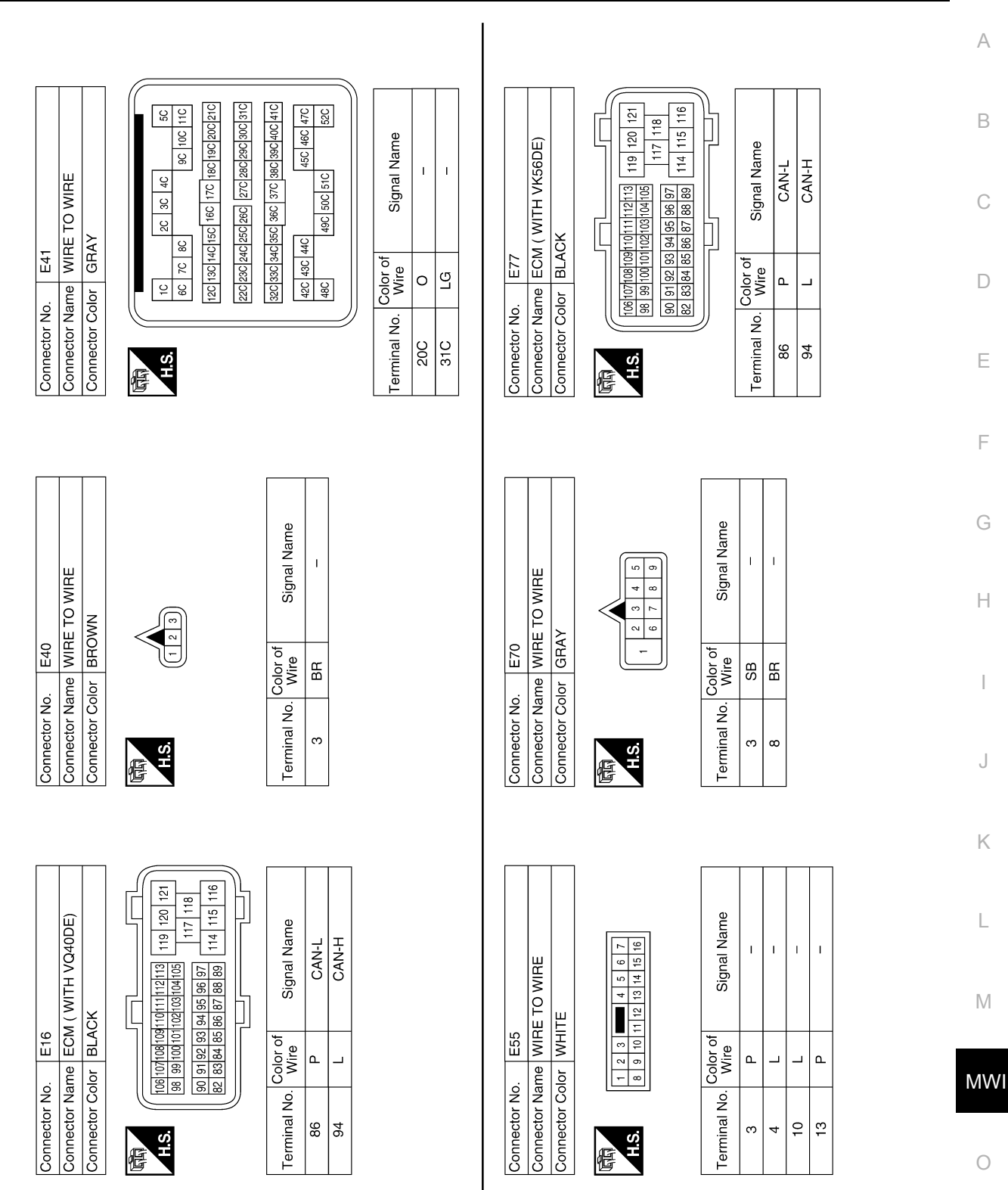

ABNIA2906GB

Р

#### METER SYSTEM

#### < WIRING DIAGRAM >

Revision: March 2012

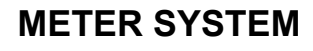

#### < WIRING DIAGRAM >

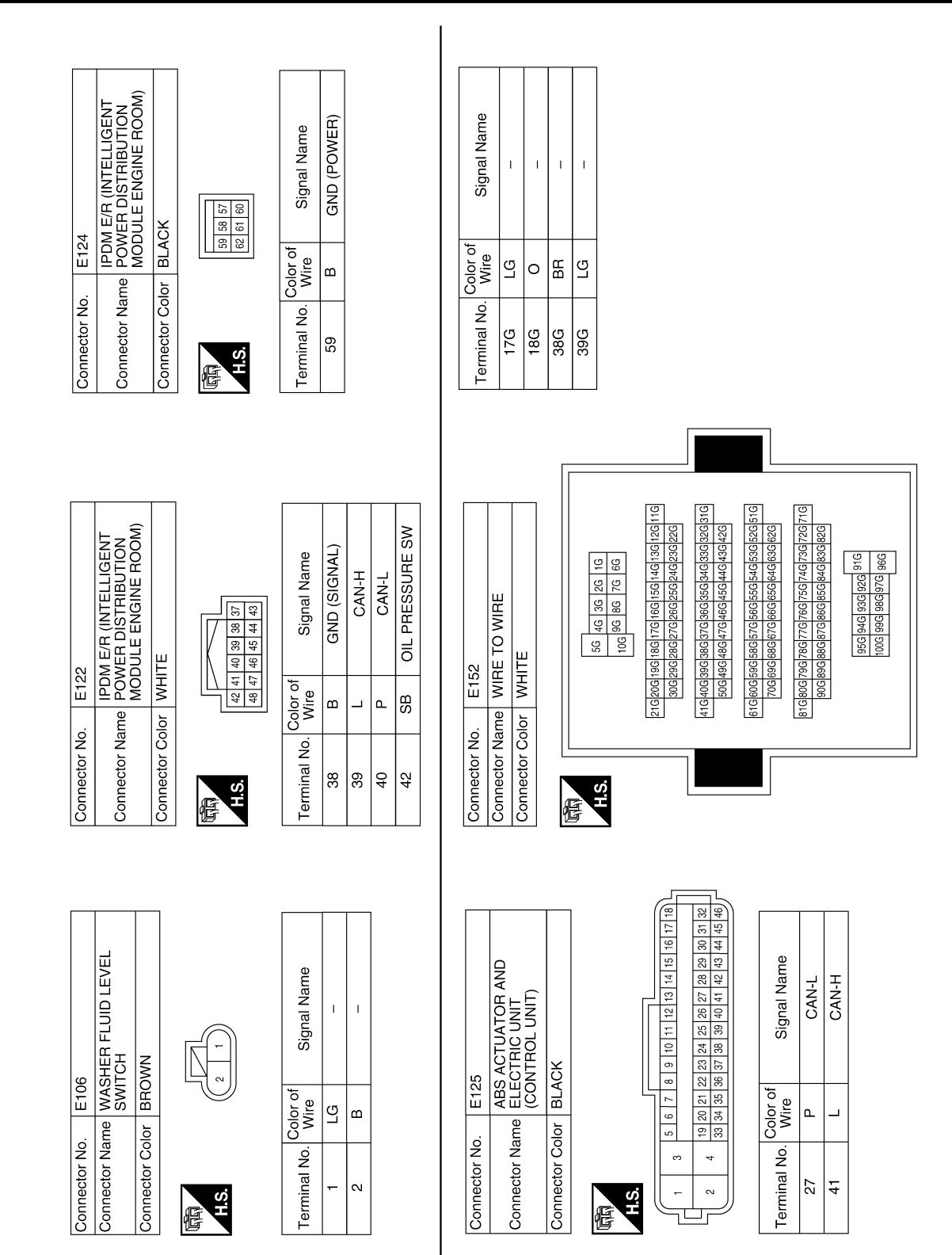

ABNIA2907GB

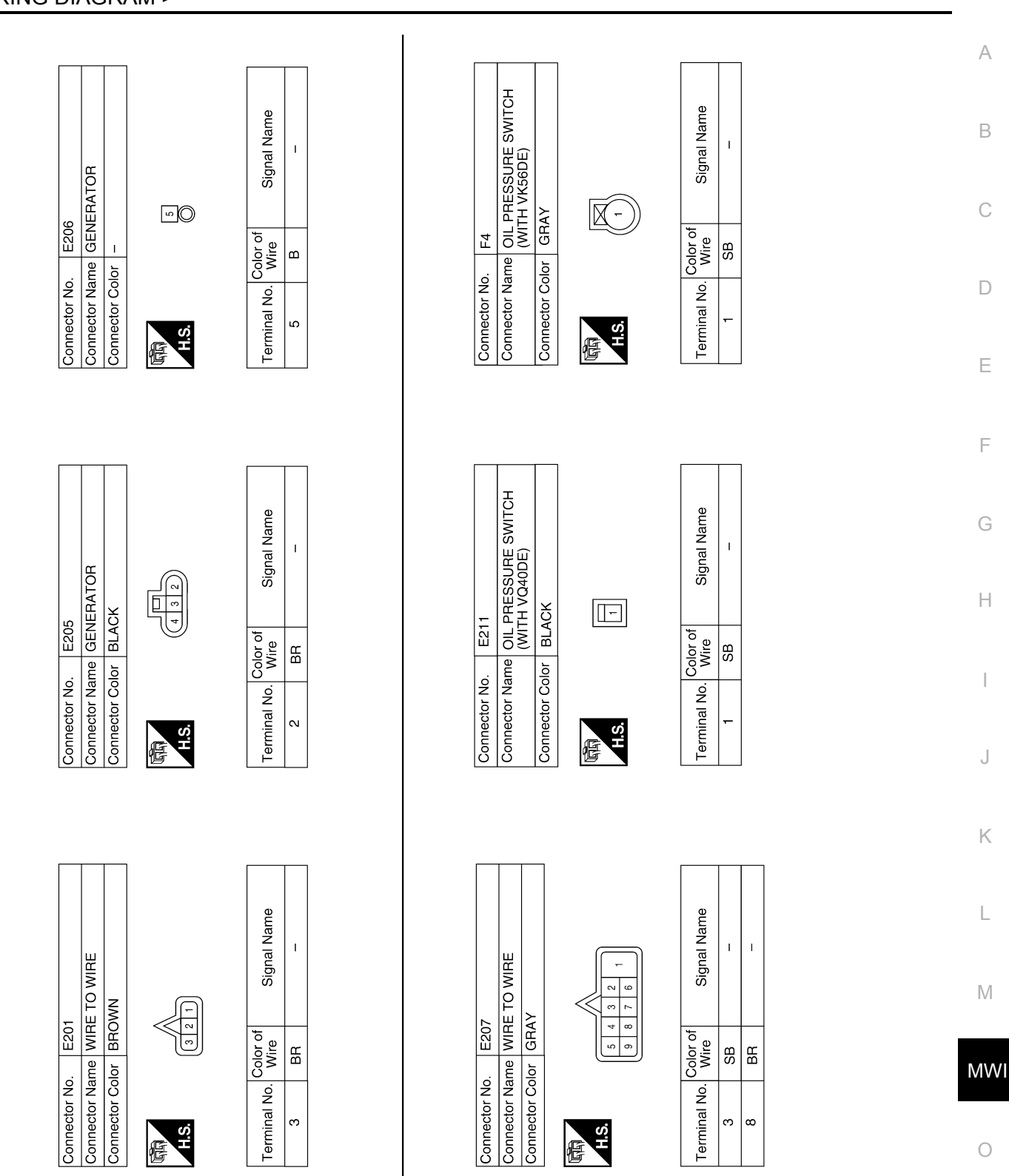

ABNIA2908GB

Ρ

#### **METER SYSTEM**

< WIRING DIAGRAM >

Revision: March 2012

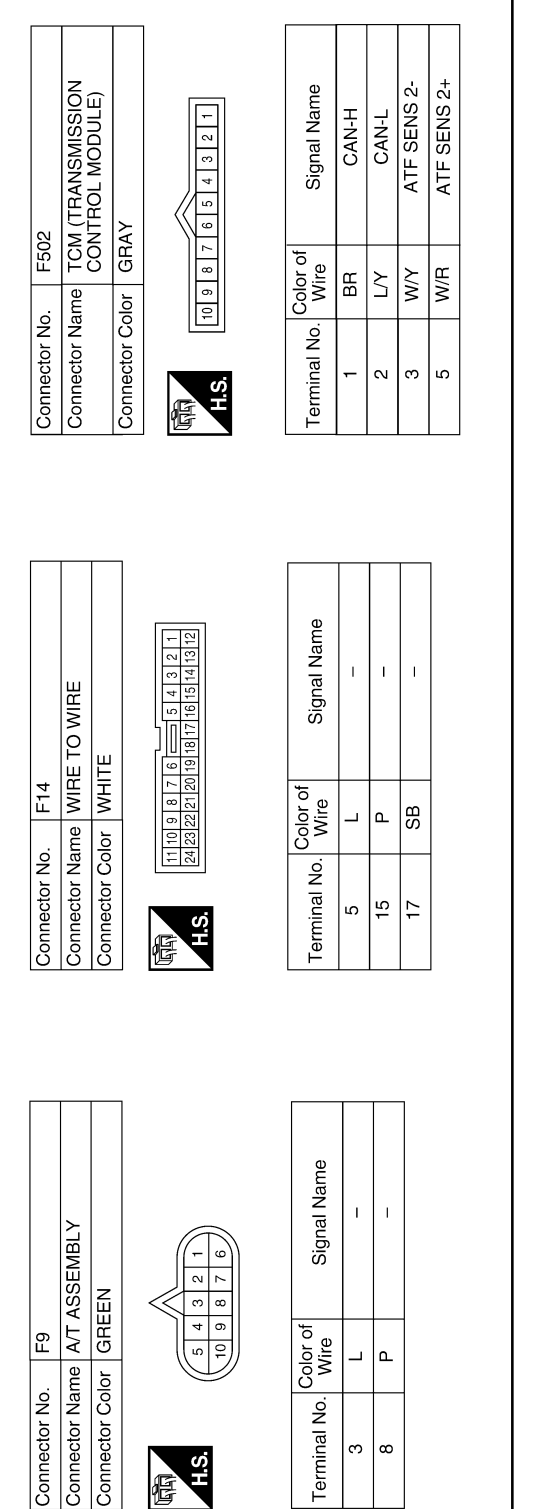

| F505          | E TRANSMISSION RANGE<br>SWITCH           | r GRAY          | 987654321                  |
|---------------|------------------------------------------|-----------------|----------------------------|
| Connector No. | Connector Name                           | Connector Color | 际<br>H.S.                  |
| F503          | THE TCM (TRANSMISSION<br>CONTROL MODULE) | Jr GREEN        | 19 18 17 16 15 14 13 12 11 |
| Connector No. | Connector Nam                            | Connector Colo  | H.S.                       |

| Signal Name      | RANGE SW 4 | RANGE SW 2 | RANGE SW 1 | RANGE SW 3 | ATF SENS 1- | ATF SENS 1+ |
|------------------|------------|------------|------------|------------|-------------|-------------|
| Color of<br>Wire | M          | GR         | BR         | Ļ          | 0           | G           |
| Terminal No.     | 11         | 12         | 13         | 14         | 18          | 19          |

Signal Name

Color of Wire ВВ

Terminal No.

S. S4 83 83

GВ

ო 2 9 ~

\_

≥

N

-

I.

0 U

I

ABNIA2909GB

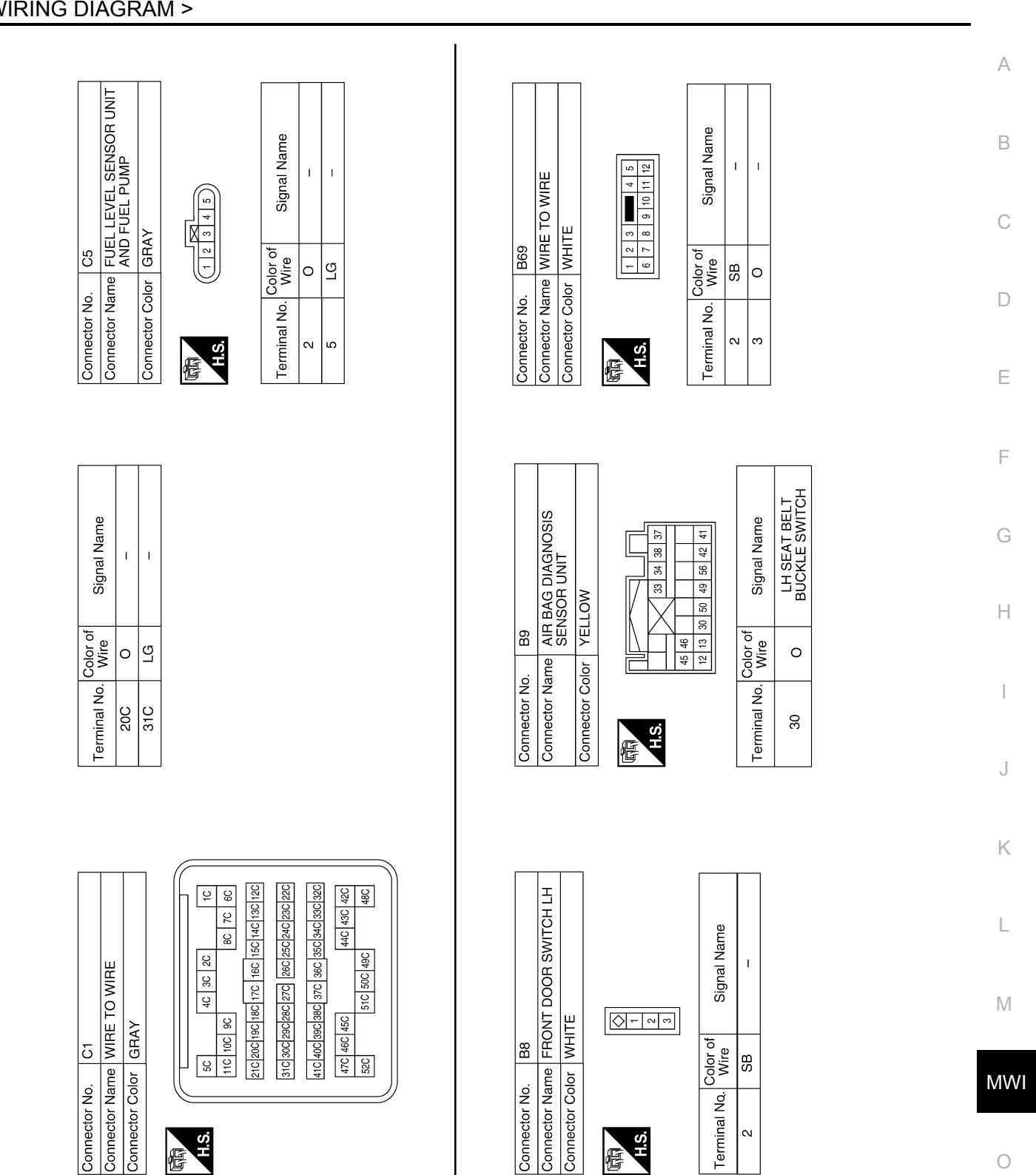

Ρ

#### **METER SYSTEM**

#### < WIRING DIAGRAM >

Revision: March 2012

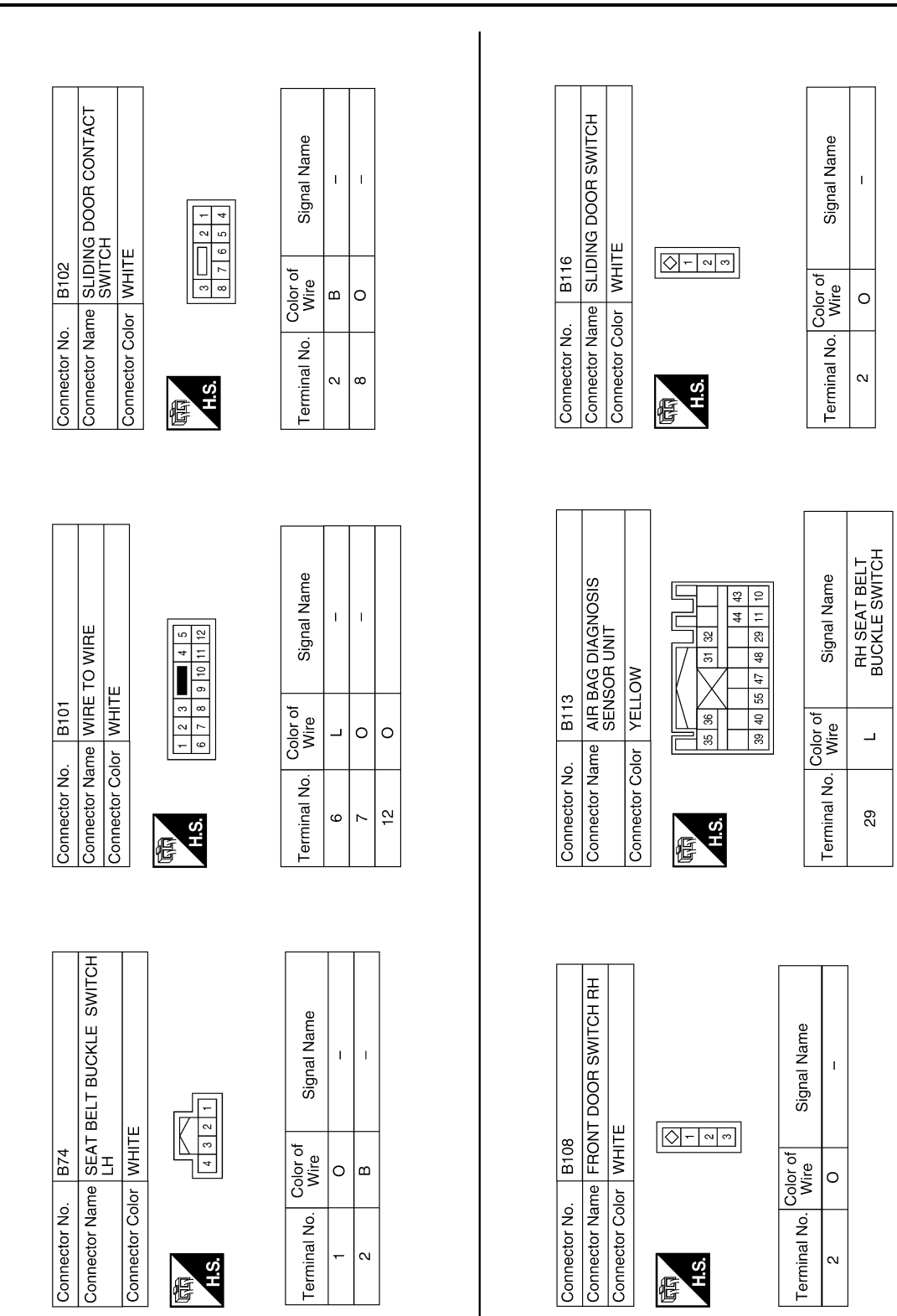

#### < WIRING DIAGRAM >

| Connector No.     R14       Connector Name     WIRE TO WIRE       Connector Color     WHITE       Image: State of the state of the state of th | Terminal No.Color of<br>WireSignal Name40-12B-                                            | Connector No.     D301       Connector Name     B301       Connector Name     SECONDARY SLIDING       Connector Color     BLACK       Connector Color     BLACK                                                                                                    | A<br>B<br>C<br>D<br>E  |
|----------------------------------------------------------------------------------------------------|-------------------------------------------------------------------------------------------|----------------------------------------------------------------------------------------------------|------------------------|
| Connector No.     R1       Connector Name     WIRE TO WIRE       Connector Color     WHITE       Connector Color     WHITE       Image: State State                                | Terminal No.Color of<br>WireSignal Name15GR-16O-                                          | Connector No.     R24       Connector Name     WIRE TO WIRE       Connector Name     WIRE TO WIRE       Connector Color     WHITE       Image: Source of the state of the stateo | F<br>G<br>H<br>J       |
| Connector No.     B157       Connector Name     EAT BELT BUCKLE       SWITCH RH     SWITCH RH       Connector Color     WHITE       MITE     (4 3 2 1)                                                                                                    | Terminal No.     Color of<br>Wire     Signal Name       1     L     -       2     B     - | Connector No.     R21       Connector Name     BACK DOOR SWITCH       Connector Name     BACK DOOR SWITCH       Connector Name     InPRER RH       Connector Name     Inpresented in the second input to the second input to the second inpu          | K<br>L<br>M<br>MV<br>O |

< WIRING DIAGRAM >

Revision: March 2012

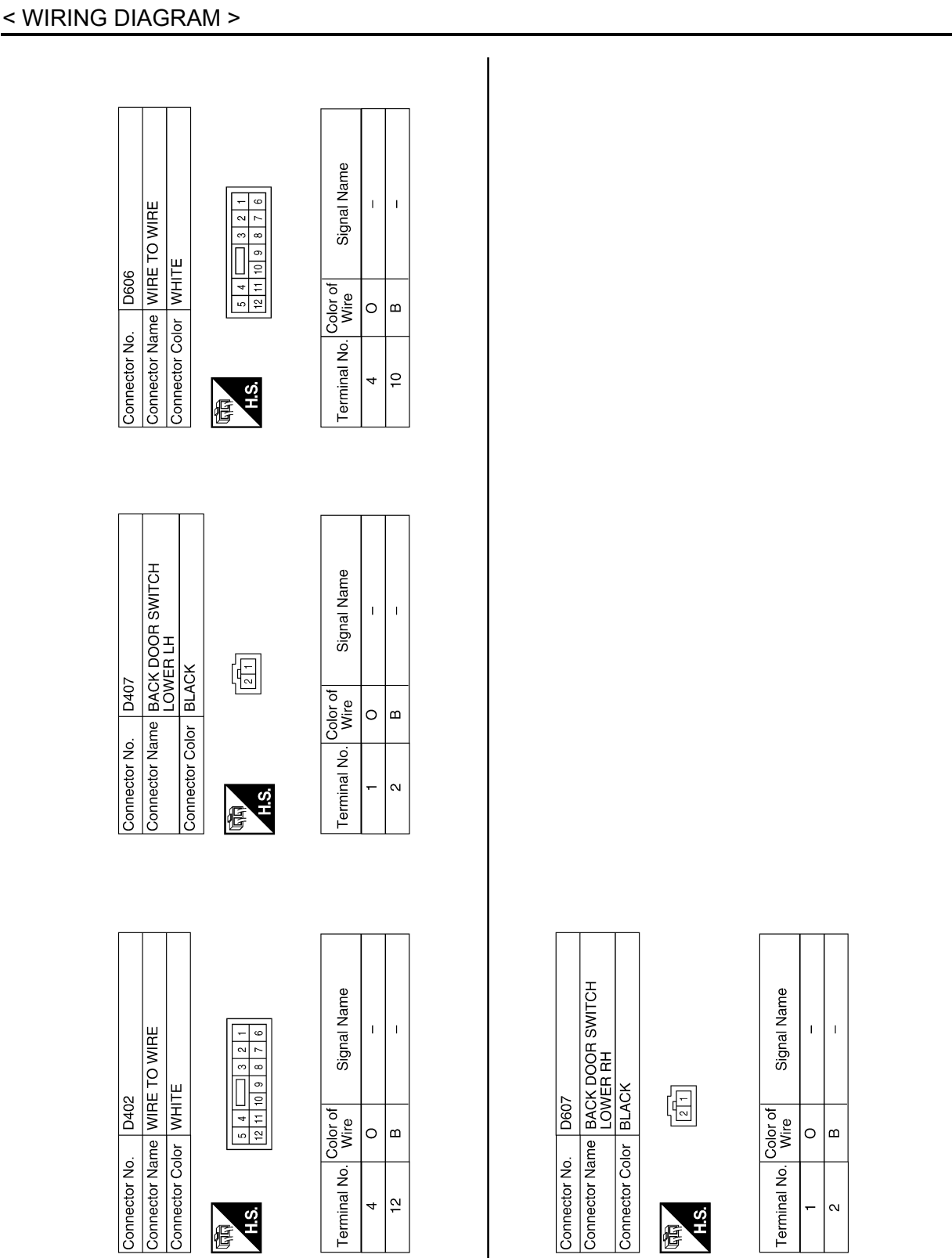

ABNIA2913GB

#### **METER SYSTEM**

| < WIRING DIAGRAM > |                       |
|--------------------|-----------------------|
| COMPASS            |                       |
| Wiring Diagram     | INFCID:00000008484761 |
|                    |                       |

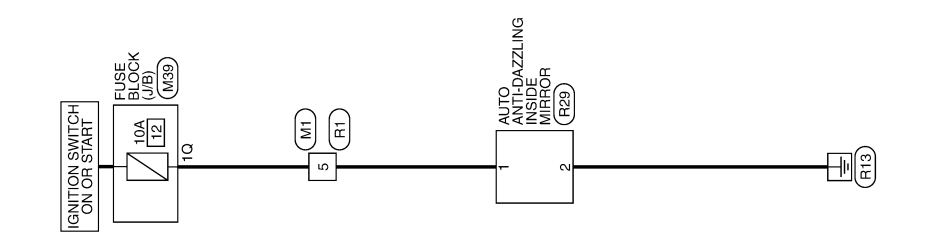

0

Ρ

А

В

С

D

Е

F

G

Н

J

Κ

L

М

#### COMPASS

#### < WIRING DIAGRAM >

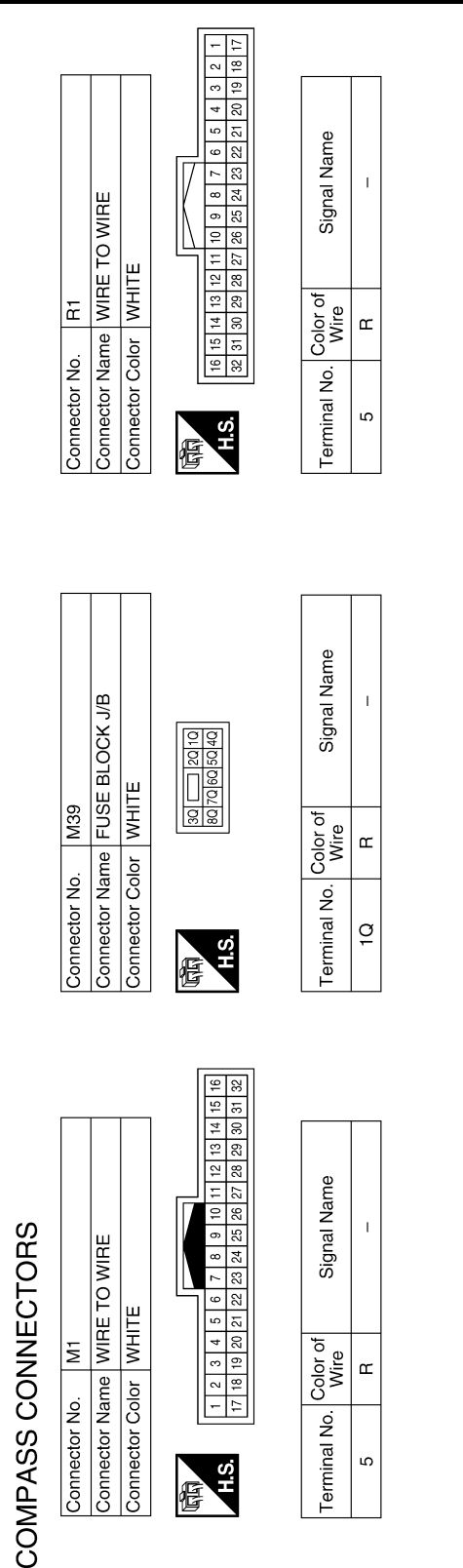

| Connector No.   | R29                                 |
|-----------------|-------------------------------------|
| Connector Name  | AUTO ANTI-DAZZLING<br>INSIDE MIRROR |
| Connector Color | BLACK                               |
| E HS            | 234567                              |

| Signal Name      | I | I |  |
|------------------|---|---|--|
| Color of<br>Wire | В | В |  |
| Terminal No.     | - | 2 |  |

AANIA0752GB

< BASIC INSPECTION >

#### BASIC INSPECTION DIAGNOSIS AND REPAIR WORKFLOW

#### Work Flow

INFOID:00000006956117 B

А

**OVERALL SEQUENCE** 

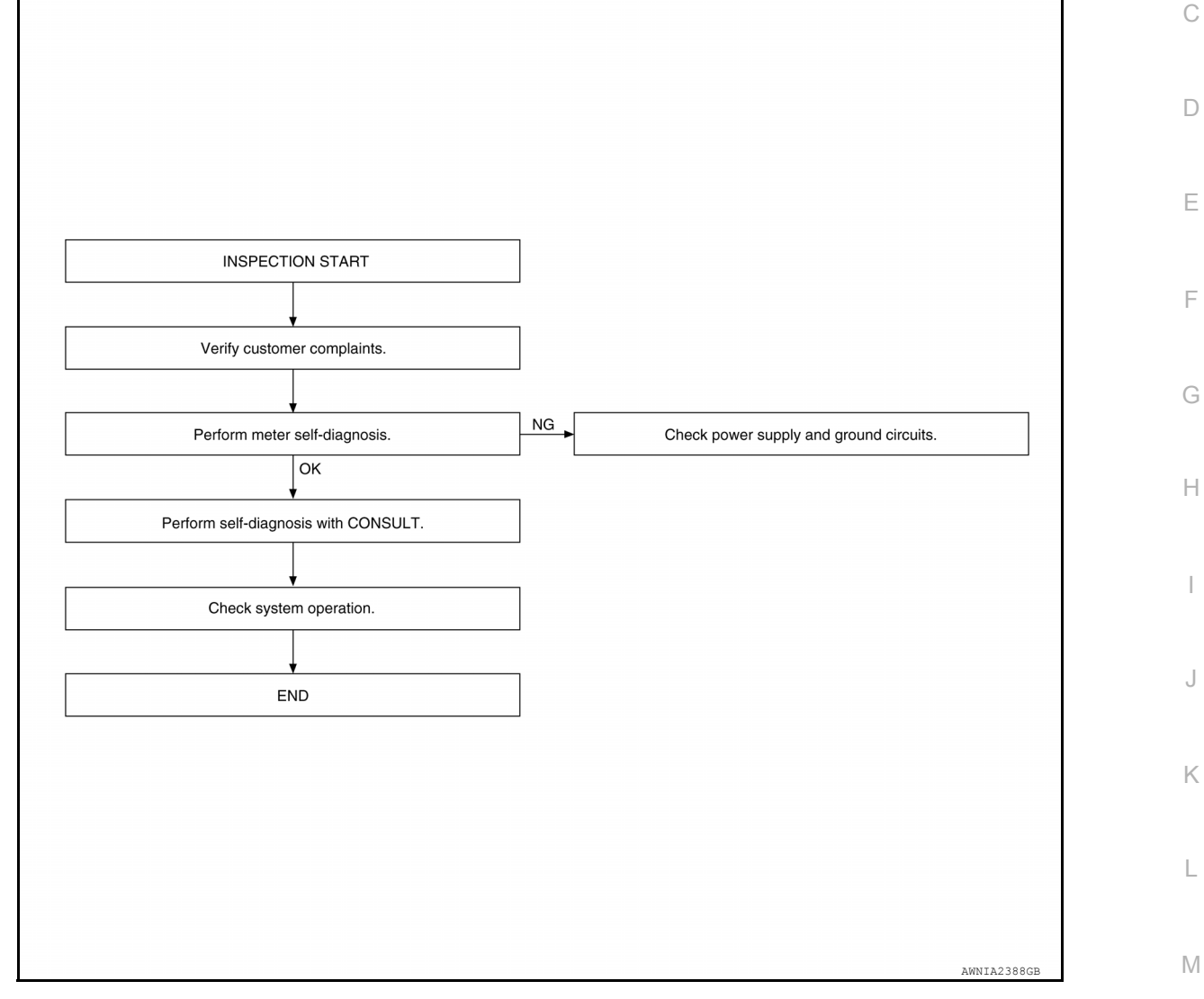

#### DETAILED FLOW

| <b>1.</b> co    | NFIRM SYMPTOM                                                                                          | MWI |
|-----------------|----------------------------------------------------------------------------------------------------|-----|
| Confirm         | n symptom or customer complaint.                                                                       |     |
|                 | >> GO TO 2                                                                                             | 0   |
| 2.SEL           | F-DIAGNOSIS OF COMBINATION METER                                                                       |     |
| Perform         | n self-diagnosis of combination meter. Refer to MWI-16, "Description".                                 | Р   |
| <u>Is the i</u> | nspection result normal?                                                                               |     |
| YES             | >> GO TO 3                                                                                             |     |
| NO              | >> If self-diagnosis will not start, check power supply and ground circuit of combination meter. Refer |     |
|                 | to MWI-48, "COMBINATION METER : Diagnosis Procedure". If power supply and ground circuits              |     |
|                 | are OK, replace combination meter. Refer to <u>MWI-64, "Removal and Installation</u> ".                |     |

3. CHECK COMBINATION METER WITH CONSULT

#### DIAGNOSIS AND REPAIR WORKFLOW

< BASIC INSPECTION >

Select "METER/M&A" on CONSULT and perform self-diagnosis of combination meter. Refer to <u>MWI-17.</u> <u>"CONSULT Function"</u>.

Is the inspection result normal?

YES >> Check symptom. GO TO 4. NO >> Refer to MWI-22. "DTC Index

NO >> Refer to <u>MWI-22, "DTC Index"</u>.

**4**.CHECK SYSTEM OPERATION

Check the combination meter to verify that the repair has been completed successfully.

Is the inspection result normal?

YES >> Inspection End.

NO >> GO TO 1

#### DTC/CIRCUIT DIAGNOSIS U1000 CAN COMM CIRCUIT

#### DTC Logic

DTC DETECTION LOGIC

| DTC       | CONSULT                  | Detection condition                                                                      | Possible malfunction location |
|-----------|--------------------------|------------------------------------------------------------------------------------------|-------------------------------|
| U1000     | CAN COMM CIRC<br>[U1000] | When combination meter is not receiving CAN communication signals for 2 seconds or more. | Combination meter             |
| iagnos    | is Procedure             |                                                                                          | INFOID:0000000695003          |
| .CHECK    |                          | TION                                                                                     |                               |
| elect SEL | F-DIAG RESULTS m         | node for METER/M&A with CONSULT.                                                         |                               |
| >:        | > GO TO LAN system       | n. Refer to <u>LAN-15, "Trouble Diagnosis Flow</u>                                       | Chart".                       |
|           |                          |                                                                                          |                               |
|           |                          |                                                                                          |                               |
|           |                          |                                                                                          |                               |
|           |                          |                                                                                          |                               |
|           |                          |                                                                                          |                               |
|           |                          |                                                                                          |                               |
|           |                          |                                                                                          |                               |
|           |                          |                                                                                          |                               |
|           |                          |                                                                                          |                               |
|           |                          |                                                                                          |                               |
|           |                          |                                                                                          |                               |
|           |                          |                                                                                          |                               |
|           |                          |                                                                                          |                               |
|           |                          |                                                                                          |                               |
|           |                          |                                                                                          |                               |

А

В

INFOID:000000006950034

-

#### < DTC/CIRCUIT DIAGNOSIS >

#### U1010 CONTROL UNIT (CAN)

#### Description

Initial diagnosis of combination meter.

#### **DTC Logic**

INFOID:000000006951408

INFOID:000000006951407

#### DTC DETECTION LOGIC

| DTC   | CONSULT            | Description                                                                             | Probable malfunction location |
|-------|--------------------|-----------------------------------------------------------------------------------------|-------------------------------|
| U1010 | CONTROL UNIT (CAN) | Error detected during the initial diagnosis of the CAN controller of combination meter. | Combination meter             |

#### **Diagnosis** Procedure

INFOID:000000006951409

#### **1.**REPLACE COMBINATION METER

Replace combination meter. Refer to MWI-64, "Removal and Installation".

>> Inspection End.

#### DTC B2205 VEHICLE SPEED CIRCUIT

#### < DTC/CIRCUIT DIAGNOSIS >

#### DTC B2205 VEHICLE SPEED CIRCUIT

#### Description

The ABS actuator and electric unit (control unit) provides a vehicle speed signal to the combination meter via В CAN communication lines.

#### DTC Logic

INEOID:000000006950037

INFOID:000000006950036

А

Ε

F

| DTC   | CONSULT                       | Detection condition                                                                       | Possible malfunction location                                                                |  |
|-------|-------------------------------|-------------------------------------------------------------------------------------------|----------------------------------------------------------------------------------------------|--|
| B2205 | VEHICLE SPEED CIRC<br>[B2205] | Malfunction is detected when an erroneous speed signal is received for 2 seconds or more. | <ul> <li>Combination meter</li> <li>ABS actuator and electric unit (control unit)</li> </ul> |  |

#### **Diagnosis** Procedure

INFOID:000000006950038

#### 1. CHECK COMBINATION METER INPUT SIGNAL

Start engine and select METER/M&A on CONSULT. 1.

2. Using SPEED METER on DATA MONITOR, compare the value of DATA MONITOR with speedometer pointer of combination meter. Speedometer and DATA MONITOR indications should be close.

Is the inspection result normal?

| YES | >> Perform ABS actuator and electric unit (control unit) self-diagnosis. Refer to BRC-32. "CONSULT |   |
|-----|----------------------------------------------------------------------------------------------------|---|
|     | Function (ABS)".                                                                                   |   |
| NO  | >> Replace combination meter. Refer to MWI-64. "Removal and Installation"                          | Н |

NO >> Replace combination meter. Refer to MWI-64, "Removal and Installation".

Μ

Κ

L

MWI

Ο

#### POWER SUPPLY AND GROUND CIRCUIT

< DTC/CIRCUIT DIAGNOSIS >

## POWER SUPPLY AND GROUND CIRCUIT COMBINATION METER

**COMBINATION METER : Diagnosis Procedure** 

INFOID:000000006950039

Regarding Wiring Diagram information, refer to MWI-24, "Wiring Diagram".

#### 1.CHECK FUSES

Check for blown combination meter fuses.

| Unit              | Power source                | Fuse No. |
|-------------------|-----------------------------|----------|
|                   | Battery                     | 19       |
| Combination meter | Ignition switch ON or START | 12       |
|                   | Ignition switch ACC or ON   | 9        |

Is the inspection result normal?

YES >> GO TO 2

NO >> Replace the fuse after repairing the affected circuit.

2. POWER SUPPLY CIRCUIT CHECK

- 1. Disconnect combination meter connectors.
- 2. Check voltage between combination meter harness connectors M23, M24 terminals 17, 25, 32 and ground.

| Terminals |          |        | Ignition switch position |                 |                 |                 |  |
|-----------|----------|--------|--------------------------|-----------------|-----------------|-----------------|--|
| (+)       |          | ()     | OFF                      |                 | ON              | STADT           |  |
| Connector | Terminal | (-)    | OFF                      | ACC             | ON              | START           |  |
| M23       | 25       |        | Battery voltage          | Battery voltage | Battery voltage | Battery voltage |  |
|           | 32       | Ground | 0V                       | 0V              | Battery voltage | Battery voltage |  |
| M24       | 17       |        | 0V                       | Battery voltage | Battery voltage | 0V              |  |

Is the inspection result normal?

YES >> GO TO 3

NO >> Check harness for open between combination meter and fuse.

#### **3.**GROUND CIRCUIT CHECK

- 1. Turn ignition switch OFF.
- 2. Disconnect combination meter connectors.
- 3. Check continuity between combination meter harness connector M23 terminal 31 and ground, and connector M24 terminal 21 and ground.

|           | Termi    |        |            |  |
|-----------|----------|--------|------------|--|
|           | (+)      | ()     | Continuity |  |
| Connector | Terminal | ()     |            |  |
| M23       | 31       | Ground | Vec        |  |
| M24       | 24       | Giouna | 165        |  |

Is the inspection result normal?

YES >> Inspection End.

NO >> Check ground harness.

|                                                                                                    |                                                                                             | SUPPLY AND                 | GROUND CI            | RCUIT                   |                        |  |
|----------------------------------------------------------------------------------------------------|---------------------------------------------------------------------------------------------|----------------------------|----------------------|-------------------------|------------------------|--|
| RCM (BODY (                                                                                                  | CONTROL MO                                                                                  |                            |                      |                         |                        |  |
| BCM (BODY C                                                                                                  |                                                                                             |                            | osis Procedure       | <b>`</b>                |                        |  |
|                                                                                                    |                                                                                             | DOLL) . Diagin             |                      | •                       | INFOID:000000006956118 |  |
| Regarding Wiring [                                                                                           | Diagram informatio                                                                          | n, refer to <u>BCS-37.</u> | "Wiring Diagram".    |                         |                        |  |
| 1.CHECK FUSES                                                                                                | AND FUSIBLE LI                                                                              | NK                         |                      |                         |                        |  |
| Check that the follo                                                                                         | owing fuses and fu                                                                          | sible link are not blo     | own.                 |                         |                        |  |
| Termin                                                                                                    | al No.                                                                                      | Signal                     | name                 | Fuses and fu            | isible link No.        |  |
| 57                                                                                                    |                                                                                             |                            | ver supply           | 22 (10A)                |                        |  |
| 70                                                                                                    |                                                                                             | Ballery power suppry       |                      | J (40A)                 |                        |  |
| 1                                                                                                    | 11 Ignition A                                                                               |                            |                      | 9 (10A)                 |                        |  |
| 3                                                                                                    | 8                                                                                           | Ignition ON or START       |                      | 12 (                    | 10A)                   |  |
| YES >> Replac<br>NO >> GO TO<br>2.CHECK POWER<br>1. Turn ignition so<br>2. Disconnect BO<br>3. Check voltage | ce the blown fuse of 2.<br>R SUPPLY CIRCU<br>witch OFF.<br>M connectors.<br>between BCM cor | or fusible link after n    | epairing the affecte | ed circuit.             |                        |  |
|                                                                                                    | Terminals                                                                                   |                            |                      | Ignition switch positio | n                      |  |
|                                                                                                    | +)<br>CM                                                                                    |                            |                      |                         |                        |  |
| Connector                                                                                                    | Terminal                                                                                    |                            | OFF                  | ACC                     | ON                     |  |
|                                                                                                    | 70                                                                                          |                            |                      |                         |                        |  |
| M20                                                                                                    | 57                                                                                          | -                          | Battery voltage      | Battery voltage         | Battery voltage        |  |
|                                                                                                    | 11                                                                                          | - Ground                   | Approx. 0 V          | Battery voltage         | Battery voltage        |  |
| M18                                                                                                    | 38                                                                                          | -                          | Approx. 0 V          | Approx. 0 V             | Battery voltage        |  |

#### Is the inspection result normal?

YES >> GO TO 3.

NO >> Repair harness or connector.

**3.**CHECK GROUND CIRCUIT

Check continuity between BCM connector and ground.

| B                  | CM |        | Continuity |  |
|--------------------|----|--------|------------|--|
| Connector Terminal |    | Ground | Continuity |  |
| M20                | 67 |        | Yes        |  |

Is the inspection result normal?

YES >> Inspection End.

NO >> Repair harness or connector.

IPDM E/R (INTELLIGENT POWER DISTRIBUTION MODULE ENGINE ROOM)

IPDM E/R (INTELLIGENT POWER DISTRIBUTION MODULE ENGINE ROOM) : Di-

Μ

MWI

#### POWER SUPPLY AND GROUND CIRCUIT

< DTC/CIRCUIT DIAGNOSIS >

#### agnosis Procedure

Regarding Wiring Diagram information, refer to PCS-18, "Wiring Diagram".

#### 1. CHECK FUSE AND FUSIBLE LINKS

Check that the following IPDM E/R fuses or fusible link are not blown.

| Terminal No. | Signal name                 | Fuse and fusible link Nos. |
|--------------|-----------------------------|----------------------------|
| 1            | Battery                     | A, D                       |
| 2            | Battery                     | С                          |
| 12           | Ignition switch ON or START | 12                         |

#### Is the fuse blown?

YES >> Replace the blown fuse or fusible link after repairing the affected circuit.

NO >> GO TO 2

#### 2. CHECK BATTERY POWER SUPPLY CIRCUIT

1. Turn ignition switch OFF.

- 2. Disconnect IPDM E/R.
- 3. Check voltage between IPDM E/R connectors and ground.

| Terminals |          |        | Ignition switch position |                    |                    |
|-----------|----------|--------|--------------------------|--------------------|--------------------|
| (+)       |          | ()     | OFF                      |                    | STADT              |
| Connector | Terminal | (-)    |                          | ON                 | START              |
| E118      | 1        | Ground | Battery<br>voltage       | Battery<br>voltage | Battery<br>voltage |
|           | 2        |        | Battery<br>voltage       | Battery<br>voltage | Battery<br>voltage |
| E119      | 12       |        | 0V                       | Battery<br>voltage | Battery<br>voltage |

#### Is the measurement value normal?

YES >> GO TO 3

NO >> Repair or replace harness.

#### **3.** CHECK GROUND CIRCUIT

1. Turn ignition switch OFF.

2. Check continuity between IPDM E/R connectors and ground.

| IPDM E/R  |          |        | Continuity |
|-----------|----------|--------|------------|
| Connector | Terminal | Ground | Continuity |
| E122      | 38       |        | Ver        |
| E124      | 59       |        | Tes        |

Does continuity exist?

YES >> Inspection End.

NO >> Repair or replace harness.

#### FUEL LEVEL SENSOR SIGNAL CIRCUIT

#### < DTC/CIRCUIT DIAGNOSIS >

#### FUEL LEVEL SENSOR SIGNAL CIRCUIT

#### Description

The fuel level sensor unit and fuel pump detects the approximate fuel level in the fuel tank and transmits the fuel level signal to the combination meter.

#### **Component Function Check**

**1.**COMBINATION METER INPUT SIGNAL

1. Select METER/M&A on CONSULT.

 Using FUEL METER of DATA MONITOR, compare the value of DATA MONITOR with fuel gauge pointer of combination meter.

| Fuel gauge pointer | Fuel tank volume [L]<br>(Approx.) |
|--------------------|-----------------------------------|
| Full               | 105.8                             |
| 3/4                | 79.35                             |
| 1/2                | 52.90                             |
| 1/4                | 26.45                             |
| Empty              | 0.0                               |

Does the data monitor value approximately match the fuel gauge indication?

| YES<br>NO        | <ul> <li>&gt;&gt; Inspection End.</li> <li>&gt;&gt; Replace combination meter. Refer to <u>MWI-64, "Removal and Installation"</u>.</li> </ul> | Н   |
|------------------|----------------------------------------------------------------------------------------------------|-----|
| Diagn            | INFOID:000000000000000000000000000000000000                                                                                                   | 14  |
| Regard           | ling Wiring Diagram information, refer to <u>MWI-24, "Wiring Diagram"</u> .                                                                   | J   |
|                  |                                                                                                    | - K |
| 2. Ch            | eck combination meter and fuel level sensor unit terminals (meter-side and harness-side) for poor con ction.                                  | -   |
| <u>Is the ir</u> | nspection result normal?                                                                                                    | L   |
| YES              | >> GO TO 2                                                                                                    |     |

NO >> Repair or replace terminals or connectors.

2. CHECK FUEL LEVEL SENSOR UNIT CIRCUIT

1. Disconnect combination meter connector and fuel level sensor unit connector.

2. Check continuity between combination meter harness connector and fuel level sensor unit and fuel pump harness connector.

| Connector | Terminal | Connector | Terminal | Continuity |
|-----------|----------|-----------|----------|------------|
| <br>C5    | 2        | M24       | 12       | Yes        |

3. Check continuity between fuel level sensor unit and fuel pump harness connector and ground.

| Connector | Terminal | Ground | Continuity |
|-----------|----------|--------|------------|
| C5        | 2        | Cround | No         |

Is the inspection result normal?

YES >> GO TO 3

NO >> Repair harness or connector.

Μ

Ο

Ρ

A

INFOID:000000006950042

INEOID:000000006950043

#### < DTC/CIRCUIT DIAGNOSIS >

#### $\overline{\mathbf{3}}$ . CHECK FUEL LEVEL SENSOR UNIT GROUND CIRCUIT

1. Check continuity between combination meter harness connector and fuel level sensor unit and fuel pump harness connector.

| Connector | Terminal | Connector | Terminal | Continuity |
|-----------|----------|-----------|----------|------------|
| C5        | 5        | M24       | 24       | Yes        |

2. Check continuity between fuel level sensor unit and fuel pump harness connector and ground.

| Connector | Terminal | Ground | Continuity |
|-----------|----------|--------|------------|
| C5        | 5        | Ground | No         |

Is the inspection result normal?

YES >> GO TO 4

NO >> Repair harness or connector.

**4.**CHECK INSTALLATION CONDITION

Check fuel level sensor unit installation, and check whether the float arm interferes or binds with any of the internal components in the fuel tank.

Is the inspection result normal?

YES >> Inspection End.

NO >> Install the fuel level sensor unit properly.

#### **Component Inspection**

**1.**REMOVE FUEL LEVEL SENSOR UNIT

Remove the fuel level sensor unit. Refer to FL-11, "Removal and Installation".

#### >> GO TO 2

#### 2.CHECK FUEL LEVEL SENSOR UNIT AND FUEL PUMP

Check the resistance between terminals 2 and 5.

| Terr | ninal | Float position<br>mm (in) |       |             | Resistance value<br>(Approx.) |
|------|-------|---------------------------|-------|-------------|-------------------------------|
| 2    | 5     | *1                        | Empty | 7.5 (0.3)   | 80Ω                           |
| 2    | 5     | *2                        | Full  | 218.9 (8.6) | 6Ω                            |

\*1 and \*2: When float arm is in contact with stopper.

#### Is the inspection result normal?

YES >> Inspection End.

NO >> Replace fuel level sensor unit and fuel pump. Refer to FL-11, "Removal and Installation".

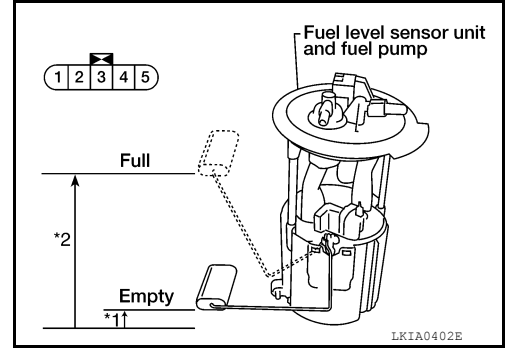

INFOID:000000006950045

#### **OIL PRESSURE SWITCH SIGNAL CIRCUIT**

| < DTC/CIRCUIT DIAGNOSIS >                                                                                                    |
|----------------------------------------------------------------------------------------------------|
| OIL PRESSURE SWITCH SIGNAL CIRCUIT                                                                                                    |
| Description                                                                                                    |
| The oil pressure switch detects the engine oil pressure and transmits the oil pressure switch signal to the IPDM E/R.                                                                 |
| Component Function Check                                                                                                    |
| 1.COMBINATION METER INPUT SIGNAL                                                                                                    |
| <ol> <li>Select METER/M&amp;A on CONSULT.</li> <li>Monitor OIL W/L of DATA MONITOR while operating ignition switch.</li> </ol>                                                        |
| OIL W/L<br>When ignition switch is in ON position :ON<br>(Engine stopped)                                                                                                    |
| When ignition switch is in ON position : OFF<br>(Engine running)                                                                                                    |
| <u>Is the inspection result normal?</u><br>YES >> Inspection End.<br>NO >> Check oil pressure switch signal circuit. Refer to <u>MWI-53, "Diagnosis Procedure"</u> .                  |
| Diagnosis Procedure                                                                                                    |
| Regarding Wiring Diagram information, refer to MWI-24, "Wiring Diagram".                                                                                                    |
| 1. CHECK OIL PRESSURE SWITCH CIRCUIT                                                                                                    |
| <ol> <li>Turn ignition switch OFF.</li> <li>Disconnect IPDM E/R connector E122 and oil pressure switch connector E211 (with VQ40DE) or F4 (with VK56DE)</li> </ol>                    |
| <ol> <li>Check continuity between IPDM E/R harness connector E122 terminal 42 and oil pressure switch harness connector E211 (with VQ40DE) or F4 (with VK56DE) terminal 1.</li> </ol> |
| Continuity should exist.                                                                                                    |
| Is the inspection result normal?<br>YES >> Inspection End.                                                                                                    |
| NO >> Repair harness or connector.                                                                                                    |
|                                                                                                    |
| 1.CHECK OIL PRESSURE SWITCH                                                                                                    |
| Check continuity between oil pressure switch and ground.                                                                                                    |
|                                                                                                    |

| Condition      | Oil pressure [kPa (kg/cm <sup>2</sup> , psi)] | Continuity |
|----------------|-----------------------------------------------|------------|
| Engine stopped | Less than 9.8 (0.1, 1.4)                      | Yes        |
| Engine running | More than 19.6 (0.2, 2.8)                     | No         |
|                |                                               |            |

Is the inspection result normal?

YES >> Inspection End.

NO >> Replace the oil pressure switch.

#### WASHER LEVEL SWITCH SIGNAL CIRCUIT

#### < DTC/CIRCUIT DIAGNOSIS >

#### WASHER LEVEL SWITCH SIGNAL CIRCUIT

#### Description

Transmits the washer level switch signal to the combination meter.

#### **Diagnosis** Procedure

INFOID:000000006950055

INFOID:00000006950054

Regarding Wiring Diagram information, refer to MWI-24, "Wiring Diagram".

#### 1. CHECK WASHER FLUID LEVEL SWITCH SIGNAL CIRCUIT

- 1. Turn ignition switch OFF.
- 2. Disconnect combination meter connector and washer fluid level switch connector.
- 3. Check continuity between combination meter harness connector M24 terminal 4 and washer fluid level switch harness connector E106 terminal 1.

#### 4 - 1

#### : Continuity should exist.

4. Check continuity between combination meter harness connector M24 terminal 4 and ground.

#### 4 - Ground

#### : Continuity should not exist.

Is the inspection result normal?

YES >> GO TO 2

NO >> Repair harness or connector.

#### 2. CHECK WASHER FLUID LEVEL SWITCH GROUND CIRCUIT

Check continuity between washer fluid level switch harness connector E106 terminal 2 and ground.

#### 2 - Ground

#### : Continuity should exist.

Is the inspection result normal?

- YES >> Inspection End.
- NO >> Repair harness or connector.

#### Component Inspection

1.CHECK WASHER FLUID LEVEL SWITCH

Check continuity between washer fluid level switch terminals 1 and 2.

| Terminal | Washer fluid level | Continuity |
|----------|--------------------|------------|
| 1 - 2    | Low                | Yes        |
| 1 - 2    | High               | No         |

Is the inspection result normal?

YES >> Inspection End.

NO >> Replace washer fluid level switch.

INFOID:000000006950056

#### PARKING BRAKE SWITCH SIGNAL CIRCUIT

| < DTC/CIRCUIT D                                                               | IAGNOSI                               | 3 >                                                       |                                     |                                                              |        |
|-------------------------------------------------------------------------------|---------------------------------------|-----------------------------------------------------------|-------------------------------------|--------------------------------------------------------------|--------|
| PARKING BR                                                                    | AKE S                                 | WITCH SIGNA                                               | L CIRCUIT                           |                                                              | ^      |
| Description                                                                   |                                       |                                                           |                                     | INFOID:00000006950050                                        | A      |
| Transmits the parking                                                         | ng brake s                            | witch signal to the cor                                   | mbination meter.                    |                                                              | В      |
| Component Fu                                                                  | nction C                              | heck                                                      |                                     | INFOID:00000006950051                                        |        |
| 1.COMBINATION                                                                 | METER IN                              | IPUT SIGNAL                                               |                                     |                                                              | С      |
| <ol> <li>Start engine.</li> <li>Monitor BRAKE</li> </ol>                      | EW/L in D                             | ATA MONITOR while                                         | applying and rele                   | asing the parking brake.                                     | D      |
| Condition                                                                     |                                       | CONSULT                                                   |                                     |                                                              |        |
| Parking bra                                                                   | ke applie                             | d : ON                                                    |                                     |                                                              | F      |
| Parking bra                                                                   | ke releas                             | ed : OFF                                                  |                                     |                                                              |        |
| >> Inspect                                                                    | ion End.                              |                                                           |                                     |                                                              | F      |
| Diagnosis Proc                                                                | edure                                 |                                                           |                                     | INFOID:00000006950052                                        | 1      |
| - 5                                                                           |                                       |                                                           |                                     |                                                              | 0      |
| Regarding Wiring D                                                            | iaoram inf                            | ormation refer to MW                                      | /I-24 "Wiring Dia                   | aram"                                                        | G      |
|                                                                               | lagram                                |                                                           |                                     | <u>, , , , , , , , , , , , , , , , , , , </u>                |        |
| 1.CHECK PARKIN                                                                | G BRAKE                               | SWITCH CIRCUIT                                            |                                     |                                                              | П      |
| <ol> <li>Disconnect con</li> <li>Check continui<br/>switch harness</li> </ol> | nbination r<br>ty betwee<br>connector | neter connector M23 and combination meter M11 terminal 1. | and parking brake<br>harness connec | e switch connector.<br>tor M23 terminal 33 and parking brake | I      |
| 33 - 1                                                                        |                                       | : Continuity sh                                           | ould exist.                         |                                                              | J      |
| 3. Check continuit                                                            | y between                             | combination meter h                                       | arness connector                    | M23 terminal 33 and ground.                                  |        |
| 33 - Ground                                                                   | 1                                     | : Continuity sho                                          | ould not exist.                     |                                                              | Κ      |
| Is the inspection res                                                         | sult normal                           | ?                                                         |                                     |                                                              |        |
| YES >> Inspect                                                                | ion End.                              | annaatar                                                  |                                     |                                                              | L      |
| Component Ins                                                                 | namess                                | connector.                                                |                                     |                                                              |        |
|                                                                               | респол                                |                                                           |                                     | INFOID:00000006950053                                        | M      |
| 1.CHECK PARKIN                                                                | G BRAKE                               | SWITCH                                                    |                                     |                                                              |        |
| Check continuity be                                                           | tween par                             | king brake switch tern                                    | ninal 1 and switch                  | a case ground.                                               | MW     |
| Component                                                                     | Terminal                              | Condition                                                 | Continuity                          |                                                              |        |
| Parking brake switch                                                          | 1                                     | Parking brake applied                                     | Yes                                 |                                                              | $\cap$ |
| I AIKING DIAKE SWILCH                                                         | I                                     | Parking brake released                                    | No                                  |                                                              | 0      |

#### Is the inspection result normal?

YES >> Inspection End.

NO >> Replace parking brake switch.

#### THE FUEL GAUGE POINTER DOES NOT MOVE

#### < SYMPTOM DIAGNOSIS >

#### SYMPTOM DIAGNOSIS THE FUEL GAUGE POINTER DOES NOT MOVE

#### Description

INFOID:000000006950073

INEOID:000000006950074

Fuel gauge needle will not move from a certain position.

#### **Diagnosis** Procedure

1. CHECK COMBINATION METER INPUT SIGNAL

- 1. Select METER/M&A on CONSULT.
- Using FUEL METER of DATA MONITOR, compare the monitor value with the fuel gauge reading on the combination meter. Refer to <u>MWI-51, "Component Function Check"</u>.

Does monitor value match fuel gauge reading?

YES >> GO TO 2

NO >> Replace combination meter. Refer to MWI-64, "Removal and Installation".

2.CHECK FUEL LEVEL SENSOR SIGNAL CIRCUIT

Check the fuel level sensor signal circuit. Refer to <u>MWI-51. "Diagnosis Procedure"</u>.

Is the inspection result normal?

YES >> GO TO 3

NO >> Repair harness or connector.

3.CHECK FUEL LEVEL SENSOR UNIT

Perform a unit check for the fuel level sensor unit. Refer to MWI-52, "Component Inspection".

Is the inspection result normal?

YES >> GO TO 4

NO >> Replace fuel level sensor unit. Refer to FL-11, "Removal and Installation".

**4.**CHECK FLOAT INTERFERENCE

Check that the float arm does not interfere or bind with any of the components in the fuel tank. Is the inspection result normal?

YES >> Replace combination meter. Refer to <u>MWI-64. "Removal and Installation"</u>.

NO >> Repair or replace malfunctioning parts.

## THE FUEL GAUGE POINTER DOES NOT MOVE TO "F" WHEN REFUELING < SYMPTOM DIAGNOSIS >

| THE FUEL GAUGE POINTER DOES NOT MOVE TO "F" WHEN ING                                                                                                    | REFUEL-                |
|----------------------------------------------------------------------------------------------------|------------------------|
| Description                                                                                                    | INFOID:000000006950075 |
| The fuel gauge needle will not move to "F" position when refueling.                                                                                                    | D                      |
| Diagnosis Procedure                                                                                                    | INFOID:000000006950076 |
| 1.OBSERVE FUEL GAUGE                                                                                                    |                        |
| Does it take a long time for the pointer to move to FULL position?                                                                                                    | Γ                      |
| YES or NO                                                                                                    |                        |
| YES >> GO TO 2                                                                                                    |                        |
| NO >> GO TO 3                                                                                                    | E                      |
| 2. IDENTIFY FUELING CONDITION                                                                                                    |                        |
| Was the vehicle fueled with the ignition switch ON?                                                                                                    |                        |
| YES or NO                                                                                                    | F                      |
| <ul> <li>YES &gt;&gt; Be sure to fuel the vehicle with the ignition switch OFF. Otherwise, it will take a long to FULL position because of the characteristic of the fuel gauge.</li> <li>NO &gt;&gt; GO TO 3</li> </ul> | g time to move<br>G    |
| <b>3.</b> OBSERVE VEHICLE POSITION                                                                                                    |                        |
| Is the vehicle parked on an incline?                                                                                                    | H                      |
| YES or NO                                                                                                    |                        |
| YES >> Check the fuel level indication with vehicle on a level surface.<br>NO >> GO TO 4                                                                                                    |                        |
| 4.0BSERVE FUEL GAUGE POINTER                                                                                                    |                        |
| During driving, does the fuel gauge pointer move gradually toward EMPTY position?<br><u>YES or NO</u>                                                                                                    | J                      |
| YES >> Check the components. Refer to <u>MWI-52. "Component Inspection"</u> .<br>NO >> The float arm may interfere or bind with any of the components in the fuel tank.                                                  | K                      |

M

L

MWI

Ο

#### THE OIL PRESSURE WARNING LAMP DOES NOT TURN ON

#### < SYMPTOM DIAGNOSIS >

#### THE OIL PRESSURE WARNING LAMP DOES NOT TURN ON

#### Description

The oil pressure warning lamp stays off when the ignition switch is turned ON.

#### Diagnosis Procedure

INFOID:000000006950078

INFOID:00000006950077

1. CHECK OIL PRESSURE WARNING LAMP

Perform IPDM E/R auto active test. Refer to PCS-8, "Diagnosis Description".

Is oil pressure warning lamp illuminated?

YES >> GO TO 2

NO >> Replace combination meter. Refer to <u>MWI-64, "Removal and Installation"</u>.

2.CHECK OIL PRESSURE SWITCH SIGNAL CIRCUIT

Check the oil pressure switch signal circuit. Refer to MWI-53, "Diagnosis Procedure".

Is the inspection result normal?

YES >> GO TO 3

NO >> Repair harness or connector.

**3.**CHECK OIL PRESSURE SWITCH UNIT

Perform a unit check for the oil pressure switch. Refer to MWI-53, "Component Inspection".

Is the inspection result normal?

YES >> Replace IPDM E/R. Refer to PCS-24. "Removal and Installation".

NO >> Replace oil pressure switch.

#### THE OIL PRESSURE WARNING LAMP DOES NOT TURN OFF

| < | SYMPTOM | DIAGNOSIS > |
|---|---------|-------------|
|   |         |             |

#### THE OIL PRESSURE WARNING LAMP DOES NOT TURN OFF

| Description                                                                                                    | INFOID:000000006950079          | A |
|----------------------------------------------------------------------------------------------------|---------------------------------|---|
| The oil pressure warning lamp remains illuminated while the engine is running (normal oil press<br>Diagnosis Procedure                                                                                                    | ure).<br>INFCID:000000006950080 | В |
| Regarding Wiring Diagram information, refer to MWI-24, "Wiring Diagram".                                                                                                    |                                 | С |
| 1.CHECK OIL PRESSURE WARNING LAMP                                                                                                    |                                 | D |
| Perform IPDM E/R auto active test. Refer to <u>PCS-8. "Diagnosis Description"</u> .<br>Does the oil pressure warning lamp flash?                                                                                                    |                                 | Е |
| YES >> GO TO 2<br>NO >> Replace combination meter. Refer to <u>MWI-64, "Removal and Installation"</u> .<br><b>2.</b> CHECK OIL PRESSURE SWITCH                                                                                                    |                                 | F |
| Perform a unit check for the oil pressure switch. Refer to <u>MWI-53, "Component Inspection"</u> .<br><u>Is the inspection result normal?</u><br>YES >> GO TO 3<br>NO >> Replace oil pressure switch.                                                               |                                 | G |
| 3. CHECK OIL PRESSURE SWITCH SIGNAL CIRCUIT                                                                                                    |                                 | Н |
| Check the oil pressure switch signal circuit. Refer to MWI-53, "Diagnosis Procedure".         Is the inspection result normal?         YES       >> Replace IPDM E/R. Refer to PCS-24, "Removal and Installation".         NO       >> Repair harness or connector. |                                 | I |
|                                                                                                    |                                 | J |
|                                                                                                    |                                 | K |

М

L

MWI

0

## THE PARKING BRAKE RELEASE WARNING CONTINUES DISPLAYING, OR DOES NOT DISPLAY

< SYMPTOM DIAGNOSIS >

## THE PARKING BRAKE RELEASE WARNING CONTINUES DISPLAYING, OR DOES NOT DISPLAY

#### Description

INFOID:000000006950081

- The parking brake warning is displayed while driving the vehicle even though the parking brake is released.
- The parking brake warning is not displayed while driving the vehicle even though the parking brake is applied.

#### **Diagnosis** Procedure

INFOID:000000006950082

#### 1. CHECK PARKING BRAKE WARNING LAMP OPERATION

- 1. Start engine.
- 2. Watch BRAKE warning lamp while applying and releasing the parking brake.

| Condition              | BRAKE warning lamp |
|------------------------|--------------------|
| Parking brake applied  | : ON               |
| Parking brake released | : OFF              |

Is the inspection result normal?

YES >> Replace combination meter. Refer to <u>MWI-64, "Removal and Installation"</u>.

NO >> GO TO 2

2. CHECK PARKING BRAKE SWITCH

Perform a unit check for the parking brake switch. Refer to MWI-55, "Component Inspection".

Is the inspection result normal?

YES >> GO TO 3

NO >> Replace parking brake switch.

**3.** CHECK PARKING BRAKE SWITCH SIGNAL CIRCUIT

1. Turn ignition switch OFF.

2. Check the parking brake switch signal circuit. Refer to MWI-55. "Diagnosis Procedure".

Is the inspection result normal?

- YES >> Replace combination meter. Refer to <u>MWI-64, "Removal and Installation"</u>.
- NO >> Repair harness or connector.

## THE LOW WASHER FLUID WARNING CONTINUES DISPLAYING, OR DOES NOT DISPLAY

< SYMPTOM DIAGNOSIS >

## THE LOW WASHER FLUID WARNING CONTINUES DISPLAYING, OR DOES NOT DISPLAY

| Description                                                                                                    | INFOID:000000006950083 | В |
|----------------------------------------------------------------------------------------------------|------------------------|---|
| <ul> <li>The warning is still displayed even after washer fluid is added.</li> <li>The warning is not displayed even though the washer tank is empty.</li> </ul> |                        |   |
| Diagnosis Procedure                                                                                                    | INFOID:000000006950084 | С |
| 1. CHECK WASHER FLUID LEVEL SWITCH                                                                                                    |                        | П |
| Perform a unit check for the washer fluid level switch. Refer to <u>MWI-54. "Component Inspection"</u>                                                           |                        | D |
| Is the inspection result normal?         YES       >> GO TO 2         NO       >> Replace washer level switch.                                                   |                        | E |
| <b>2.</b> CHECK WASHER FLUID LEVEL SWITCH SIGNAL CIRCUIT                                                                                                    |                        |   |
| Check the washer fluid level switch signal circuit. Refer to <u>MWI-54, "Diagnosis Procedure"</u> . Is the inspection result normal?                             |                        | F |
| YES >> Replace combination meter. Refer to <u>MWI-64, "Removal and Installation"</u> .<br>NO >> Repair harness or connector.                                     |                        | G |
|                                                                                                    |                        | Н |

Μ

J

Κ

L

А

MWI

0

#### THE DOOR OPEN WARNING CONTINUES DISPLAYING, OR DOES NOT DIS-PLAY

< SYMPTOM DIAGNOSIS >

## THE DOOR OPEN WARNING CONTINUES DISPLAYING, OR DOES NOT DISPLAY

#### Description

INFOID:000000006950085

- The door open warning is displayed even though all of the doors are closed.
- The door open warning is not displayed even though a door is open.

#### **Diagnosis Procedure**

INFOID:000000006950086

**1.**CHECK COMBINATION METER INPUT SIGNAL

- 1. Select METER/M&A on CONSULT.
- 2. Monitor DOOR W/L of DATA MONITOR while opening and closing each door.

| Condition     | CONSULT   |             |
|---------------|-----------|-------------|
| Condition     | Door open | Door closed |
| Front door LH | ON        | OFF         |
| Front door RH | ON        | OFF         |
| Back door LH  | ON        | OFF         |
| Back door RH  | ON        | OFF         |
| Sliding door  | ON        | OFF         |

Is the inspection result normal?

YES >> Replace combination meter. Refer to <u>MWI-64, "Removal and Installation"</u>.

NO >> GO TO 2

**2.**CHECK BCM INPUT SIGNAL

1. Select BCM on CONSULT.

2. Monitor DOOR SW-DR, DOOR SW-AS, DOOR SW-RL (sliding door) and DOOR SW-RR (back door) of DATA MONITOR while opening and closing all doors.

| Condition  | CONSULT   |             |  |
|------------|-----------|-------------|--|
| Condition  | Door open | Door closed |  |
| DOOR SW-DR | ON        | OFF         |  |
| DOOR SW-AS | ON        | OFF         |  |
| DOOR SW-RL | ON        | OFF         |  |
| DOOR SW-RR | ON        | OFF         |  |

Is the inspection result normal?

YES >> Replace BCM. Refer to <u>BCS-55</u>, "Removal and Installation". NO >> GO TO 3

 $\mathbf{3}.$ check door switches

- 1. Disconnect suspect door switches.
- 2. Check continuity between suspect door switch and exposed metal of switch while pressing and releasing switch.

## When door switch is released: Continuity should existWhen door switch is pushed: Continuity should not exist

Is the inspection result normal?

YES >> Repair open or short in circuit between BCM and door switch.

NO >> Replace door switch.

#### **MWI-62**

#### THE AMBIENT TEMPERATURE DISPLAY IS INCORRECT

| < SYMPTOM DIAGNOSIS >                                                                                                    |
|----------------------------------------------------------------------------------------------------|
| THE AMBIENT TEMPERATURE DISPLAY IS INCORRECT                                                                                                    |
| Description                                                                                                    |
| <ul> <li>The displayed ambient air temperature is higher than the actual temperature.</li> <li>The displayed ambient air temperature is lower than the actual temperature.</li> </ul>                             |
| Diagnosis Procedure                                                                                                    |
| 1.CHECK COMBINATION METER INPUT SIGNAL                                                                                                    |
| Select METER/M&A on CONSULT.     Check OUTSIDE TEMP of DATA MONITOR.                                                                                                    |
| Does the ambient temperature approximately match the CONSULT display?                                                                                                    |
| YES >> Replace combination meter. Refer to <u>MWI-64, "Removal and Installation"</u> .                                                                                                    |
| 2. CHECK AMBIENT SENSOR SIGNAL CIRCUIT                                                                                                    |
| Check the ambient sensor signal circuit. Refer to <u>HAC-171, "Diagnosis Procedure"</u> .                                                                                                    |
| Is the inspection result normal?                                                                                                    |
| YES >> GO TO 3.                                                                                                    |
| NO >> Repair namess or connector.                                                                                                    |
| J.CHECK AMBIENT SENSOR                                                                                                    |
| Check the ambient sensor. Refer to <u>HAC-172, "Component Inspection"</u> .                                                                                                    |
| Is the inspection result normal?                                                                                                    |
| <ul> <li>YES &gt;&gt; Replace combination meter. Refer to <u>MWI-64, "Removal and Installation"</u>.</li> <li>NO &gt;&gt; Replace ambient sensor. Refer to <u>HAC-214, "Removal and Installation"</u>.</li> </ul> |

Μ

J

Κ

L

MWI

0

#### < REMOVAL AND INSTALLATION >

#### REMOVAL AND INSTALLATION COMBINATION METER

Exploded View

INFOID:000000006942746

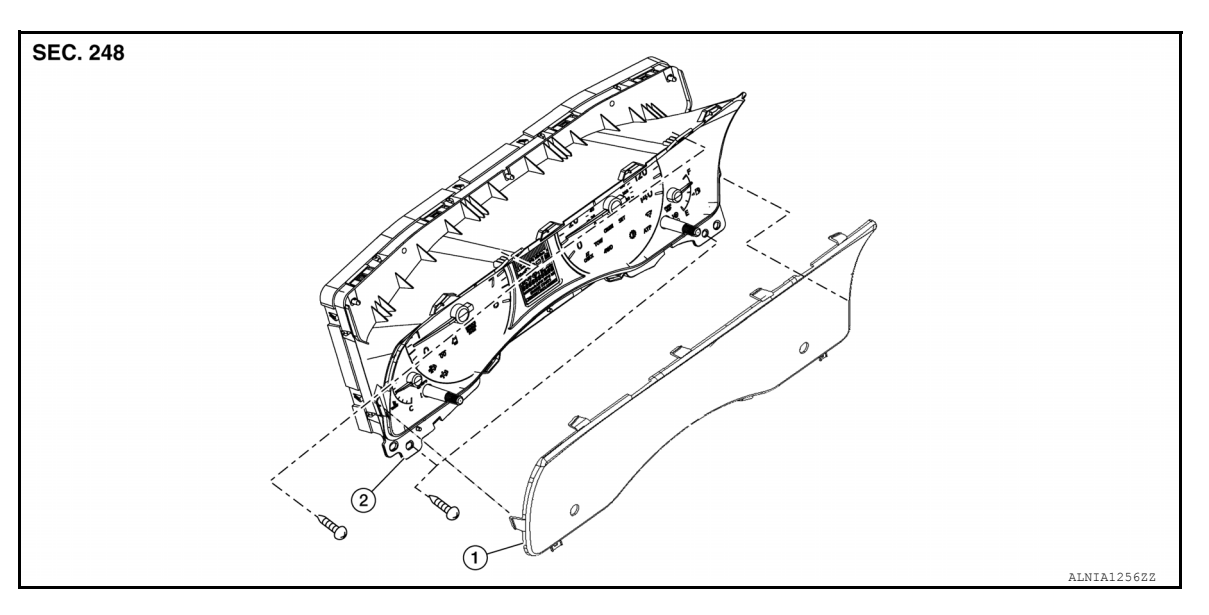

1. Combination meter lens

2. Combination meter

#### Removal and Installation

#### REMOVAL

- 1. Remove cluster lid A. Refer to IP-21, "Removal and Installation".
- Remove the combination meter screws (A), using a suitable tool (B).
- 3. Pull out the combination meter (1).
- 4. Disconnect the harness connectors from the combination meter (1) and remove.

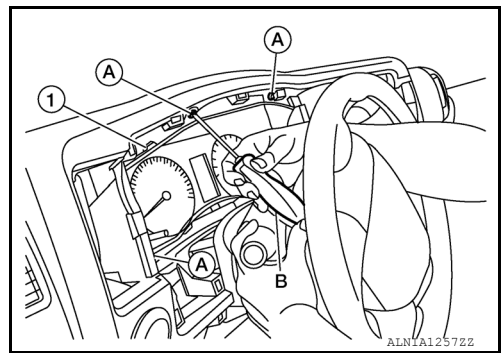

#### INSTALLATION Installation is in the reverse order of removal.

#### **Disassembly and Assembly**

#### DISASSEMBLY

Release the pawls and remove the combination meter lens from the combination meter.

#### ASSEMBLY

Assembly is in the reverse order of disassembly.

INFOID:000000006956116

INFOID:000000006736435